#### **Oracle Utilities Notifications Hub**

Also applicable to: Oracle Utilities Customer Cloud Service Oracle Utilities Customer to Meter Oracle Utilities Customer Care and Billing Cloud Service

Configuration Guide Release 22A **F56581-01** 

May 2022

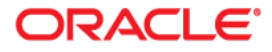

Oracle Utilities Notifications Hub Configuration Guide

Copyright © 2022 Oracle and/or its affiliates.

# Contents

| Audience       ii         Documentation and Resources       iii         Updates to Documentation       iii         Documentation Accessibility       iii         Conventions       iii         Acronyms       iii         Chapter 1       Introduction         Introduction       11         Overview of the Integration       12         About Oracle Utilities Customer Cloud Service       13         About Oracle Utilities Customer to Meter       13         About Oracle Utilities Customer to Meter       13         About Oracle Utilities Customer to Meter       13         About Oracle Utilities Sustomer Care Billing       13         About Oracle Utilities Network Management System       13         About Oracle Integration Cloud       14         About Oracle Cloud Infrastructure       14         Software Requirements       14         Prerequisites       14         Solution Diagram       22         Business Flows       22         Link Notification From NMS (Oracle Integration Cloud initiated)       23         Get Outage Notification From NMS (Oracle Integration Cloud initiated)       25         Send Notification To Responsy Process (Oracle Integration Cloud inititated)       2-12                                                                              |
|----------------------------------------------------------------------------------------------------|
| Documentation and Resources                                                                                                    |
| Updates to Documentation       iii         Documentation Accessibility       iii         Conventions       iii         Acronyms       iii         Chapter 1       iii         Introduction       1-1         Overview of the Integration       1-2         About Oracle Utilities Customer Cloud Service       1-3         About Oracle Utilities Customer to Meter       1-3         About Oracle Utilities Customer Care Billing       1-3         About Oracle Integration Cloud       1-4         About Oracle Integration Cloud       1-4         About Oracle Integration Cloud       1-4         About Oracle Integration Cloud       1-4         About Oracle Integration Cloud       1-4         About Oracle Integration Cloud       1-4         Software Requirements       1-4         Prerequisites       1-4         Solution Diagram       2-2         Business Flows       2-2         Link Notification and Channel Information Process (Oracle Integration Cloud initiated)       2-3         Get Outage Notification From NMS (Oracle Integration Cloud initiated)       2-3         Send Notifications to Responsys Process (Oracle Integration Cloud initiated)       2-12         Dracle Utilities Customer Care and Billing                                                            |
| Documentation Accessibility                                                                                                    |
| Conventions.       iii         Acronyms.       iii         Chapter 1                                                                                                    |
| Acronyms       iii         Chapter 1       Introduction       1-1         Overview of the Integration       1-2         About Oracle Utilities Customer Cloud Service       1-3         About Oracle Utilities Customer to Meter       1-3         About Oracle Utilities Customer Care Billing       1-3         About Oracle Utilities Network Management System       1-3         About Oracle Integration Cloud       1-4         About Oracle Cloud Infrastructure       1-4         About Oracle Cloud Infrastructure       1-4         Software Requirements       1-4         Prerequisites       1-4         Solution Architecture       2-1         Solution Diagram       2-2         Business Flows       2-2         Link Notification and Channel Information Process (Oracle Integration Cloud initiated)       2-3         Get Outage Notification From NMS (Oracle Integration Cloud initiated)       2-5         Send Notifications to Responsys Process (Oracle Integration Cloud initiated)       2-9         Oracle Utilities CCB OCI Streams Notifications Upload (Oracle Integration Cloud initiated)       2-12         Chapter 3       Configuration       3-2         Configuring Oracle Utilities Customer Care and Billing       3-1         System Configuration       3         |
| Chapter 1       11         Overview of the Integration       12         About Oracle Utilities Customer Cloud Service       1-3         About Oracle Utilities Customer Cow Meter       1-3         About Oracle Utilities Customer Care Billing       1-3         About Oracle Utilities Network Management System       1-3         About Oracle Utilities Network Management System       1-3         About Oracle Integration Cloud       1-4         About Oracle Cloud Infrastructure       1-4         About Oracle Cloud Infrastructure       1-4         Software Requirements       1-4         Prerequisites       1-4         Solution Architecture       2-1         Solution Diagram       2-2         Link Notification and Channel Information Process (Oracle Integration Cloud initiated)       2-3         Get Outage Notification From NMS (Oracle Integration Cloud initiated)       2-5         Send Notifications to Responsys Process (Oracle Integration Cloud initiated)       2-5         Send Notifications to Responsys Process (Oracle Integration Cloud initiated)       2-12         Chapter 3       Configuring Oracle Utilities Customer Care and Billing       3-1         System Configuration       3-2         Notification Types       3-2         Template Parameters |
| Introduction                                                                                                    |
| Overview of the Integration       1-2         About Oracle Utilities Customer Cloud Service.       1-3         About Oracle Utilities Customer to Meter       1-3         About Oracle Utilities Customer Care Billing.       1-3         About Oracle Utilities Network Management System       1-3         About Oracle Utilities Network Management System       1-3         About Oracle Responsys       1-3         About Oracle Integration Cloud       1-4         About Oracle Cloud Infrastructure       1-4         Software Requirements       1-4         Prerequisites       1-4         Solution Architecture       2-1         Solution Diagram       2-2         Link Notification and Channel Information Process (Oracle Integration Cloud initiated)       2-3         Get Outage Notification From NMS (Oracle Integration Cloud initiated)       2-5         Send Notifications to Responsys Process (Oracle Integration Cloud initiated)       2-9         Oracle Utilities CCB OCI Streams Notifications Upload (Oracle Integration Cloud initiated)       2-12         Chapter 3       Configuring Oracle Utilities Customer Care and Billing       3-1         System Configuration       3-2         Notification Types       3-2         Template Parameters       3-5             |
| About Oracle Utilities Customer Cloud Service       1-3         About Oracle Utilities Customer to Meter       1-3         About Oracle Utilities Customer Care Billing       1-3         About Oracle Utilities Network Management System       1-3         About Oracle Responsys       1-3         About Oracle Integration Cloud       1-4         About Oracle Cloud Infrastructure       1-4         About Oracle Cloud Infrastructure       1-4         Software Requirements       1-4         Prerequisites       1-4         Solution Architecture       2-1         Solution Diagram       2-2         Business Flows       2-2         Link Notification and Channel Information Process (Oracle Integration Cloud initiated)       2-3         Get Outage Notification From NMS (Oracle Integration Cloud initiated)       2-3         Send Notifications to Responsys Process (Oracle Integration Cloud initiated)       2-9         Oracle Utilities CCB OCI Streams Notifications Upload (Oracle Integration Cloud initiated)       2-12         Chapter 3       Configuring Oracle Utilities Customer Care and Billing       3-1         System Configuration       3-2         Notification Types       3-2         Template Parameters       3-5                                           |
| About Oracle Utilities Customer to Meter       1-3         About Oracle Utilities Customer Care Billing       1-3         About Oracle Utilities Network Management System       1-3         About Oracle Utilities Network Management System       1-3         About Oracle Responsys       1-3         About Oracle Integration Cloud       1-4         About Oracle Cloud Infrastructure       1-4         About Oracle Cloud Infrastructure       1-4         Software Requirements       1-4         Prerequisites       1-4         Solution Architecture       2-1         Solution Diagram       2-2         Business Flows       2-2         Link Notification and Channel Information Process (Oracle Integration Cloud initiated)       2-3         Get Outage Notifications to Responsys Process (Oracle Integration Cloud initiated)       2-9         Oracle Utilities CCB OCI Streams Notifications Upload (Oracle Integration Cloud initiated)       2-12         Chapter 3       Configuring Oracle Utilities Customer Care and Billing       3-1         System Configuration       3-2         Notification Types       3-2         Template Parameters       3-2         Notification Types       3-2         Template Parameters       3-2                                               |
| About Oracle Utilities Customer Care Billing.       1-3         About Oracle Utilities Network Management System       1-3         About Oracle Responsys.       1-3         About Oracle Integration Cloud       1-4         About Oracle Cloud Infrastructure       1-4         About Oracle Cloud Infrastructure       1-4         Software Requirements       1-4         Prerequisites.       1-4         Prerequisites.       1-4         Solution Architecture       2-2         Business Flows       2-2         Link Notification and Channel Information Process (Oracle Integration Cloud initiated)       2-3         Get Outage Notification From NMS (Oracle Integration Cloud initiated)       2-5         Send Notifications to Responsys Process (Oracle Integration Cloud initiated)       2-9         Oracle Utilities CCB OCI Streams Notifications Upload (Oracle Integration Cloud initiated)       2-12         Chapter 3       Configuring Oracle Utilities Customer Care and Billing       3-1         System Configuration       3-2         Notification Types       3-2         Template Parameters       3-5                                                                                                    |
| About Oracle Utilities Network Management System       1-3         About Oracle Responsys       1-3         About Oracle Integration Cloud       1-4         About Oracle Cloud Infrastructure       1-4         About Oracle Cloud Infrastructure       1-4         Software Requirements       1-4         Prerequisites       1-4         Chapter 2       2-1         Solution Architecture       2-2         Business Flows       2-2         Link Notification and Channel Information Process (Oracle Integration Cloud initiated)       2-3         Get Outage Notification From NMS (Oracle Integration Cloud initiated)       2-9         Oracle Utilities CCB OCI Streams Notifications Upload (Oracle Integration Cloud initiated)       2-12         Chapter 3       2-12         Notification Types       3-2         Notification Types       3-2         Notification Types       3-2         Notification Types       3-2         Notification Types       3-2         Notification Types       3-2         Notification Types       3-2         Notification Types       3-2         Notification Types       3-2         Notification Types       3-2         Notification Types       3-5 </td                                                                                             |
| About Oracle Responsys       1-3         About Oracle Integration Cloud       1-4         About Oracle Cloud Infrastructure       1-4         About Oracle Cloud Infrastructure       1-4         Software Requirements       1-4         Prerequisites       1-4         Chapter 2       2-1         Solution Architecture       2-2         Business Flows       2-2         Link Notification and Channel Information Process (Oracle Integration Cloud initiated)       2-3         Get Outage Notification From NMS (Oracle Integration Cloud initiated)       2-5         Send Notifications to Responsys Process (Oracle Integration Cloud initiated)       2-9         Oracle Utilities CCB OCI Streams Notifications Upload (Oracle Integration Cloud initiated)       2-12         Chapter 3       Configuring Oracle Utilities Customer Care and Billing       3-1         System Configuration       3-2         Notification Types       3-2         Template Parameters       3-5                                                                                                    |
| About Oracle Integration Cloud       1-4         About Oracle Cloud Infrastructure       1-4         Software Requirements       1-4         Prerequisites       1-4         Chapter 2       2-1         Solution Architecture       2-2         Business Flows       2-2         Link Notification and Channel Information Process (Oracle Integration Cloud initiated)       2-3         Get Outage Notification From NMS (Oracle Integration Cloud initiated)       2-5         Send Notifications to Responsys Process (Oracle Integration Cloud initiated)       2-9         Oracle Utilities CCB OCI Streams Notifications Upload (Oracle Integration Cloud initiated)       2-12         Chapter 3       2-12         Configuring Oracle Utilities Customer Care and Billing       3-1         System Configuration       3-2         Notification Types       3-2         Template Parameters       3-5                                                                                                    |
| About Oracle Cloud Infrastructure       1-4         Software Requirements       1-4         Prerequisites       1-4         Chapter 2       Solution Architecture       2-1         Solution Diagram       2-2         Business Flows       2-2         Link Notification and Channel Information Process (Oracle Integration Cloud initiated)       2-3         Get Outage Notification From NMS (Oracle Integration Cloud initiated)       2-5         Send Notifications to Responsys Process (Oracle Integration Cloud initiated)       2-9         Oracle Utilities CCB OCI Streams Notifications Upload (Oracle Integration Cloud initiated)       2-12         Chapter 3       Configuring Oracle Utilities Customer Care and Billing       3-1         System Configuration       3-2         Notification Types       3-2         Template Parameters       3-5                                                                                                    |
| Software Requirements       1-4         Prerequisites       1-4 <b>Chapter 2</b> Solution Architecture       2-1         Solution Diagram       2-2         Business Flows       2-2         Link Notification and Channel Information Process (Oracle Integration Cloud initiated)       2-3         Get Outage Notification From NMS (Oracle Integration Cloud initiated)       2-5         Send Notifications to Responsys Process (Oracle Integration Cloud initiated)       2-9         Oracle Utilities CCB OCI Streams Notifications Upload (Oracle Integration Cloud initiated)       2-12 <b>Chapter 3</b> Configuring Oracle Utilities Customer Care and Billing       3-1         System Configuration       3-2         Notification Types       3-2         Template Parameters       3-5                                                                                                    |
| Prerequisites       1-4         Chapter 2       Solution Architecture       2-1         Solution Diagram       2-2         Business Flows       2-2         Link Notification and Channel Information Process (Oracle Integration Cloud initiated)       2-3         Get Outage Notification From NMS (Oracle Integration Cloud initiated)       2-5         Send Notifications to Responsys Process (Oracle Integration Cloud initiated)       2-9         Oracle Utilities CCB OCI Streams Notifications Upload (Oracle Integration Cloud initiated)       2-12         Chapter 3       Configuring Oracle Utilities Customer Care and Billing       3-1         System Configuration       3-2         Notification Types       3-2         Template Parameters       3-5                                                                                                    |
| Chapter 2         Solution Architecture       2-1         Solution Diagram       2-2         Business Flows       2-2         Link Notification and Channel Information Process (Oracle Integration Cloud initiated)       2-3         Get Outage Notification From NMS (Oracle Integration Cloud initiated)       2-5         Send Notifications to Responsys Process (Oracle Integration Cloud initiated)       2-9         Oracle Utilities CCB OCI Streams Notifications Upload (Oracle Integration Cloud initiated)       2-12         Chapter 3       Configuring Oracle Utilities Customer Care and Billing       3-1         System Configuration       3-2         Notification Types       3-2         Template Parameters       3-2         View Condition       3-2                                                                                                    |
| Solution Architecture       2-1         Solution Diagram       2-2         Business Flows       2-2         Link Notification and Channel Information Process (Oracle Integration Cloud initiated)       2-3         Get Outage Notification From NMS (Oracle Integration Cloud initiated)       2-5         Send Notifications to Responsys Process (Oracle Integration Cloud initiated)       2-9         Oracle Utilities CCB OCI Streams Notifications Upload (Oracle Integration Cloud initiated)       2-12         Chapter 3       Configuring Oracle Utilities Customer Care and Billing       3-1         System Configuration       3-2         Notification Types       3-2         Template Parameters       3-5                                                                                                    |
| Solution Diagram.       2-2         Business Flows       2-2         Link Notification and Channel Information Process (Oracle Integration Cloud initiated)       2-3         Get Outage Notification From NMS (Oracle Integration Cloud initiated)       2-5         Send Notifications to Responsys Process (Oracle Integration Cloud initiated)       2-9         Oracle Utilities CCB OCI Streams Notifications Upload (Oracle Integration Cloud initiated)       2-12         Chapter 3       Configuring Oracle Utilities Customer Care and Billing       3-1         System Configuration       3-2         Notification Types       3-2         Template Parameters       3-2                                                                                                    |
| Business Flows       2-2         Link Notification and Channel Information Process (Oracle Integration Cloud initiated)       2-3         Get Outage Notification From NMS (Oracle Integration Cloud initiated)       2-5         Send Notifications to Responsys Process (Oracle Integration Cloud initiated)       2-9         Oracle Utilities CCB OCI Streams Notifications Upload (Oracle Integration Cloud initiated)       2-12         Chapter 3       Configuring Oracle Utilities Customer Care and Billing       3-1         System Configuration       3-2         Notification Types       3-2         Template Parameters       3-5                                                                                                    |
| Link Notification and Channel Information Process (Oracle Integration Cloud initiated)                                                                                                    |
| Get Outage Notification From NMS (Oracle Integration Cloud initiated)       2-5         Send Notifications to Responsys Process (Oracle Integration Cloud initiated)       2-9         Oracle Utilities CCB OCI Streams Notifications Upload (Oracle Integration Cloud initiated)       2-12         Chapter 3       Configuring Oracle Utilities Customer Care and Billing       3-1         System Configuration       3-2         Notification Types       3-2         Template Parameters       3-5                                                                                                    |
| Send Notifications to Responsys Process (Oracle Integration Cloud initiated)                                                                                                    |
| Oracle Utilities CCB OCI Streams Notifications Upload (Oracle Integration Cloud initiated)                                                                                                    |
| Chapter 3<br>Configuring Oracle Utilities Customer Care and Billing                                                                                                    |
| Configuring Oracle Utilities Customer Care and Billing       3-1         System Configuration       3-2         Notification Types       3-2         Template Parameters       3-5                                                                                                    |
| System Configuration                                                                                                    |
| Notification Types       3-2         Template Parameters       3-5                                                                                                    |
| Template Parameters                                                                                                    |
|                                                                                                    |
| Message Senders                                                                                                    |
| External System                                                                                                    |
| Bill and Collection Event Algorithms 3-7                                                                                                    |
| Feature Configuration 3-7                                                                                                    |
| Master Configuration 3-7                                                                                                    |
| Managing Web Service Catalog                                                                                                    |
| Chapter 4                                                                                                    |
| Configuring Oracle Utilities Network Management System                                                                                                    |
| Chapter 5                                                                                                    |
| Importing, Configuring, and Testing Integration Connections in Oracle Integration Cloud                                                                                                    |
| Importing the Oracle Integration Cloud Package from Oracle Cloud Marketplace                                                                                                    |
| Verifying the Package Import                                                                                                    |

| Configuring Oracle Utilities REST CCB for Notif Hub Connection                                                                                                    |
|----------------------------------------------------------------------------------------------------|
| Configuring Oracle Utilities OCI Streaming for Notif Hub Connection                                                                                                    |
| Configuring Oracle Utilities Notif DB Connection                                                                                                    |
| Configuring CCBDirectRESTNotifPref Connection                                                                                                    |
| Configuring Oracle Utilities REST Responsys for Notif Hub Connection                                                                                                    |
| Configuring Agent       5-0         Creating an Agent Group       5-0         Downloading Agent Installer       5-0         Installing On-Premises Agent       5-1         Setting up Certificates for Security       5-1         Chapter 6       6-1         Configuring Lookups       6-2         Editing Lookups       6-2         Editing Lookups       6-2         Error Handling       6-2         Error Handling       6-2         Summary of Integration Error Handling       6-3         Resubmitting the Error Instances in Oracle Integration Cloud       6-4 |
| Creating an Agent Group                                                                                                    |
| Downloading Agent Installer                                                                                                    |
| Installing On-Premises Agent                                                                                                    |
| Setting up Certificates for Security                                                                                                    |
| Chapter 6<br>Configuring Lookups, Error Handling, and Email Notifications                                                                                                    |
| Configuring Lookups, Error Handling, and Email Notifications                                                                                                    |
| Configuring Lookups                                                                                                    |
| Editing Lookups                                                                                                    |
| Configuration Properties                                                                                                    |
| Error Handling                                                                                                    |
| Error Handling Ways                                                                                                    |
| Summary of Integration Error Handling                                                                                                    |
| Resubmitting the Error Instances in Oracle Integration Cloud                                                                                                    |
|                                                                                                    |
| Email Notifications                                                                                                    |
| Chanter 7                                                                                                    |
| Customizations 7-                                                                                                    |
| Cloping an Integration 7-                                                                                                    |
| Cloning a Connection                                                                                                    |
| Adding New Mappings.                                                                                                    |
| Linking to Multiple NMS Instances                                                                                                    |
| Linking to Additional Oracle Responsys Instances                                                                                                    |
| Chanter 8                                                                                                    |
| Activating and Testing the Integration Flows                                                                                                    |
| Activating and Testing the Integration Plows                                                                                                    |
| A ctivating Integration Flows                                                                                                    |
| Testing the Integration Flows                                                                                                    |
| Chapter 0                                                                                                    |
| Chapter 9<br>Manifesting and The Machaeling                                                                                                    |
| Monitoring and Troubleshooting                                                                                                    |
| Oracle Utilities Customer Care and Billing                                                                                                    |
| Oracle Utilities Customer Care and Billing Error Logs                                                                                                    |
| Oracle Integration Cloud                                                                                                    |
| Monitoring Integration Flows                                                                                                    |
| Chanter 10                                                                                                    |
| Sample Messages                                                                                                    |
| Sample Message Flow from NMS through Link Notification and Channel Information Process 10-                                                                                                    |
| Sample CCB Notification Message to the TargetNotificationStream OCI Stream                                                                                                    |
| Sample Outage NMS Notification Message to SourceNotificationStream OCI Stream Message                                                                                                    |

# Preface

Welcome to the Oracle Utilities Notifications Hub Configuration Guide.

The preface includes the following:

- Audience
- Documentation and Resources
- Updates to Documentation
- Documentation Accessibility
- Conventions
- Acronyms

# Audience

This document is intended for anyone implementing the Oracle Utilities Notifications Hub integration.

# **Documentation and Resources**

For more information regarding this integration, foundation technology and the edge applications, refer to the following documents:

#### **Product Documentation**

| Торіс                               | Location                                                           |
|-------------------------------------|--------------------------------------------------------------------|
| Oracle Utilities Notifications Hub  | https://docs.oracle.com/en/industries/utilities/                   |
| integration documentation           | integrations-index.html                                            |
| Oracle Utilities Customer Cloud     | https://docs.oracle.com/en/industries/utilities/                   |
| Service documentation               | customer-cloud-service/                                            |
| Oracle Utilities Customer Care and  | https://docs.oracle.com/en/industries/energy-                      |
| Billing documentation               | water/ccb/                                                         |
| Oracle Utilities Customer to Meter  | https://docs.oracle.com/en/industries/energy-                      |
| documentation                       | water/c2m/                                                         |
| Oracle Utilities Network Management | https://docs.oracle.com/cd/E72219_01/                              |
| System documentation                | documentation.html                                                 |
| Oracle Responsys documentation      | https://docs.oracle.com/en/cloud/saas/marketing/<br>responsys.html |

#### **Additional Documentation**

| Resource                                          | Location                                                                                                    |
|---------------------------------------------------|----------------------------------------------------------------------------------------------------|
| Oracle Integration Cloud Service<br>documentation | Refer to the OIC documentation at:<br>https://docs.oracle.com/en/cloud/paas/<br>integration-cloud/index.html                                                                                                  |
| Oracle Support                                    | Visit My Oracle Support at https://<br>support.oracle.com regularly to stay informed about<br>updates and patches.                                                                                            |
|                                                   | Refer to the <i>Certification Matrix for Oracle Utilities</i><br><i>Products (Doc ID 1454143.1)</i> on My Oracle Support to<br>determine if support for newer versions of the listed<br>products is included. |
|                                                   | For more information, refer to the Oracle Utilities<br>Integrations page at http://my.oracle.com/site/<br>tugbu/productsindustry/productinfo/utilities/<br>integration/index.htm                              |
| Oracle University<br>for training opportunities   | http://education.oracle.com/                                                                                                    |

# **Updates to Documentation**

The complete Oracle Utilities Notifications Hub documentation set is available from Oracle Help Center at https://docs.oracle.com/en/industries/utilities/index.html.

Visit My Oracle Support for additional and updated information about the product.

# **Documentation Accessibility**

For information about Oracle's commitment to accessibility, visit the Oracle Accessibility Program website at http://www.oracle.com/pls/topic/lookup?ctx=acc&id=docacc.

#### Access to Oracle Support

Oracle customers have access to electronic support for the hearing impaired. Visit: http://www.oracle.com/pls/topic/lookup?ctx=acc&id=info or http:// www.oracle.com/pls/topic/lookup?ctx=acc&id=trs

## Conventions

The following text conventions are used in this document:

| Convention | Meaning                                                                                                    |
|------------|----------------------------------------------------------------------------------------------------|
| boldface   | Boldface type indicates graphical user interface elements associated with an action, or terms defined in text or the glossary.         |
| italic     | Italic type indicates book titles, emphasis, or placeholder variables for which you supply particular values.                          |
| monospace  | Monospace type indicates commands within a paragraph, URLs, code in examples, text that appears on the screen, or text that you enter. |

## Acronyms

The following terms are used in this document:

| Term       | Expanded Form                              |
|------------|--------------------------------------------|
| OUCCB/CCB  | Oracle Utilities Customer Care and Billing |
| OUNMS      | Oracle Utilities Network Management System |
| OIC        | Oracle Integration Cloud                   |
| DVM        | Domain Value Map (Lookup)                  |
| Responsys  | Oracle Responsys                           |
| OCI Stream | Oracle Cloud Infrastructure Stream         |

# Chapter 1

# Introduction

This chapter provides an overview about the integration between Oracle Utilities Customer Cloud Service and Oracle Utilities Network Management System using Oracle Integration Cloud. It focuses on software requirements, Oracle Integration Cloud and business standpoint of the integration.

The chapter includes the following:

- Overview of the Integration
- About Oracle Utilities Customer Cloud Service
- About Oracle Utilities Customer to Meter
- About Oracle Utilities Customer Care Billing
- About Oracle Utilities Network Management System
- About Oracle Responsys
- About Oracle Integration Cloud
- About Oracle Cloud Infrastructure
- Software Requirements
- Prerequisites

**Important!** This integration is also applicable to the following:

- Oracle Utilities Customer Cloud Service (CCS)
- Oracle Utilities Customer to Meter (C2M)
- Oracle Utilities Customer Care and Billing Cloud Service (CCBCS)

Please note that this integration applies to any Oracle product that includes Oracle Utilities Customer Care and Billing.

### **Overview of the Integration**

The Oracle Utilities Notifications Hub integration enables outbound, Oracle Utilities Customer Cloud Service-related and Oracle Utilities Network Management System (Outage)-related messages to be sent to customers via Oracle Responsys. The primary systems involved are Oracle Utilities Network Management System (NMS), Oracle Utilities Customer Cloud Service (CCS), Oracle Integration Cloud (OIC), and Oracle Responsys. In addition, Oracle Utilities Notifications Hub can be leveraged by other onpremises and cloud applications to send domain-specific messaging.

For any outage-related events (such as Outage Scheduled/Started, ERT updates, etc.) created in Oracle Utilities Network Management System, notification messages will be created for all accounts affected by a specific outage. Next, the integration will leverage customer account channel preferences from Oracle Utilities Customer Cloud Service to enrich and assemble the outage notification message content based on the desired target channels. The messages will then be sent to Oracle Responsys, where based on a previously configured e-mail and/or SMS campaigns, outage communications will be distributed to affected customers.

A separate synchronization process is used to update Oracle Utilities Network Management System's notification preferences (account-level), based on the account notification preferences specified in Oracle Utilities Customer Cloud Service.

For any Oracle Utilities Customer Cloud Service-related events (Bill Due/Past Due, Collection/Disconnect Warning, etc.), the integration will fetch outbound notification messages from Oracle Utilities Customer Cloud Service queues and send the complete messages to Oracle Responsys for distribution to customers' preferred channels, based on pre-configured email and/or SMS Campaigns.

This integration can be leveraged to:

- Send outage notifications/updates to customers across multiple channels.
- Send customer-related notifications to customers across multiple channels.
- Obtain customer notification and delivery preferences from Oracle Utilities Customer To Meter (notifications preferences/types, delivery channels).
- Utilize campaign management in Oracle Responsys, to create and customize email/SMS campaigns based on utilities' needs.

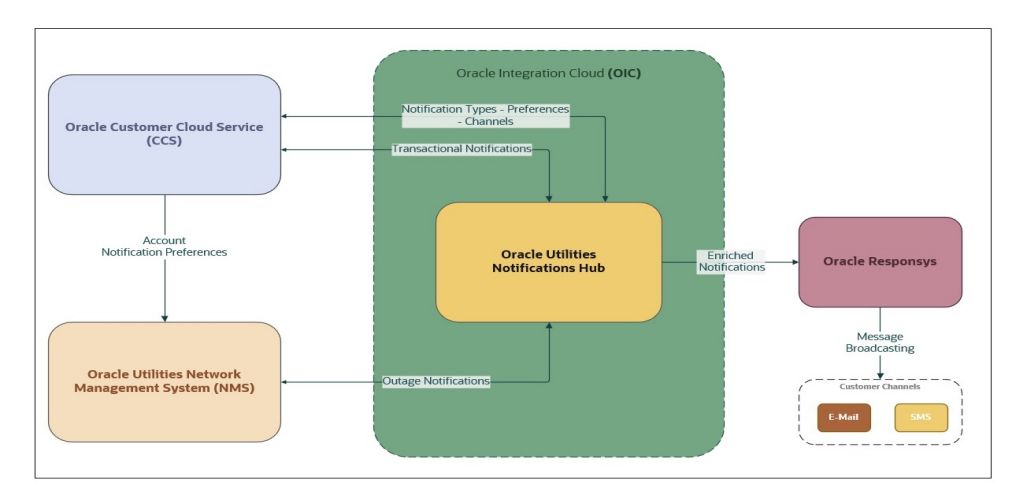

### **About Oracle Utilities Customer Cloud Service**

Oracle Utilities Customer Cloud Service is a customer care, service order, metering and billing solution. The solution is designed to cater for utilities of all sizes, supports one to many utilities' service types, and handles the complexities associated with a utility's processes.

## **About Oracle Utilities Customer to Meter**

Oracle Utilities Customer to Meter (C2M) brings together market-leading customer care and metering in a one solution, running on one database, accessed through one screen-to deliver connected operations and more valuable connections with your customers.

# **About Oracle Utilities Customer Care Billing**

Oracle Utilities Customer Care and Billing is a central repository for customer information, such as name, address, phone number, and so on which manages all aspects of the utility customer lifecycle.

Oracle Utilities Customer Care and Billing also supports sending notifications and the maintenance of communication preference for notification types owned by Oracle Utilities Customer Care and Billing and other edge applications, such as Oracle Utilities Network Management System.

# **About Oracle Utilities Network Management System**

Oracle Utilities Network Management System processes trouble calls from customers and analyzes them to determine probable outage locations. It can generate estimated restoration times (ERTs) that can then be provided back to customers.

Oracle Utilities Network Management System also keeps a history of all of the customer calls that were entered in the system, as well as a history of all events that were known to affect a customer even if the customer did not call in. In addition to responding to unplanned outages and non-outage problems, Oracle Utilities Network Management System can help a utility plan maintenance work or new construction that may impact existing customers. When the detailed switching plans are generated in Oracle Utilities Network Management System, information can be provided to customers about planned outages that will impact them.

## **About Oracle Responsys**

Oracle Responsys Campaign Management is a cross-channel campaign management platform that delivers advanced intelligence at scale so you can create personalized messages based on the individual interests and preferences of customers and prospects.

# **About Oracle Integration Cloud**

Oracle Integration Cloud is a unified platform to integrate the applications, automate processes, and create applications.

Using the Process Builder, the business processes can be rapidly designed, automated, and managed in the cloud. Using integrations connect the applications into a continuous business flow. The applications that are on cloud and on premises can be integrated using Oracle Integration Cloud. The lookups help to match application specific codes between the two applications.

Integration Insights and Stream Analytics helps to simplify and extract business metrics and create custom dashboards.

# **About Oracle Cloud Infrastructure**

Oracle Cloud Infrastructure is a set of complementary cloud services that enable you to build and run a wide range of applications and services in a highly available hosted environment. Oracle Cloud Infrastructure (OCI) offers high-performance compute capabilities (as physical hardware instances) and storage capacity in a flexible overlay virtual network that is securely accessible from your on-premises network.

## **Software Requirements**

The following software is required for the integration to work:

- Oracle Utilities Customer to Meter
- Oracle Utilities Customer Cloud Service
- Oracle Integration Cloud
- Oracle Utilities Network Management System
- Oracle Responsys
- OCI Streaming

For specific application versions, refer to the Oracle Utilities Notifications Hub Release Notes included in this release.

## **Prerequisites**

The following are the prerequisites for this integration:

• This integration requires the Oracle Utilities Customer to Meter integration to Oracle Utilities Network Management System to be in place to sync customers and the integration patch 33936395 also is applied to the integration to include the flow that synchronizes notification type preferences for Oracle Utilities Network Management System notification types between Oracle Utilities Customer to Meter and Oracle Utilities Network Management System. Refer to the Oracle Utilities Customer To Meter Integration to Oracle Utilities Network Management System Implementation Guide for more information. It is available at:

https://docs.oracle.com/cd/E72219\_01/documentation.html

• This integration requires two Oracle Integration Cloud Streams named SourceNotificationStream and TargetNotificationStream with atleast one partition.

Refer to https://docs.oracle.com/en-us/iaas/Content/Streaming/home.htm for more information on Oracle Integration Cloud Streaming.

# Chapter 2

# **Solution Architecture**

This chapter provides an overview of the application architecture used by the integration, including:

- Solution Diagram
- Business Flows

# **Solution Diagram**

The following diagram provides a high-level representation of the integration.

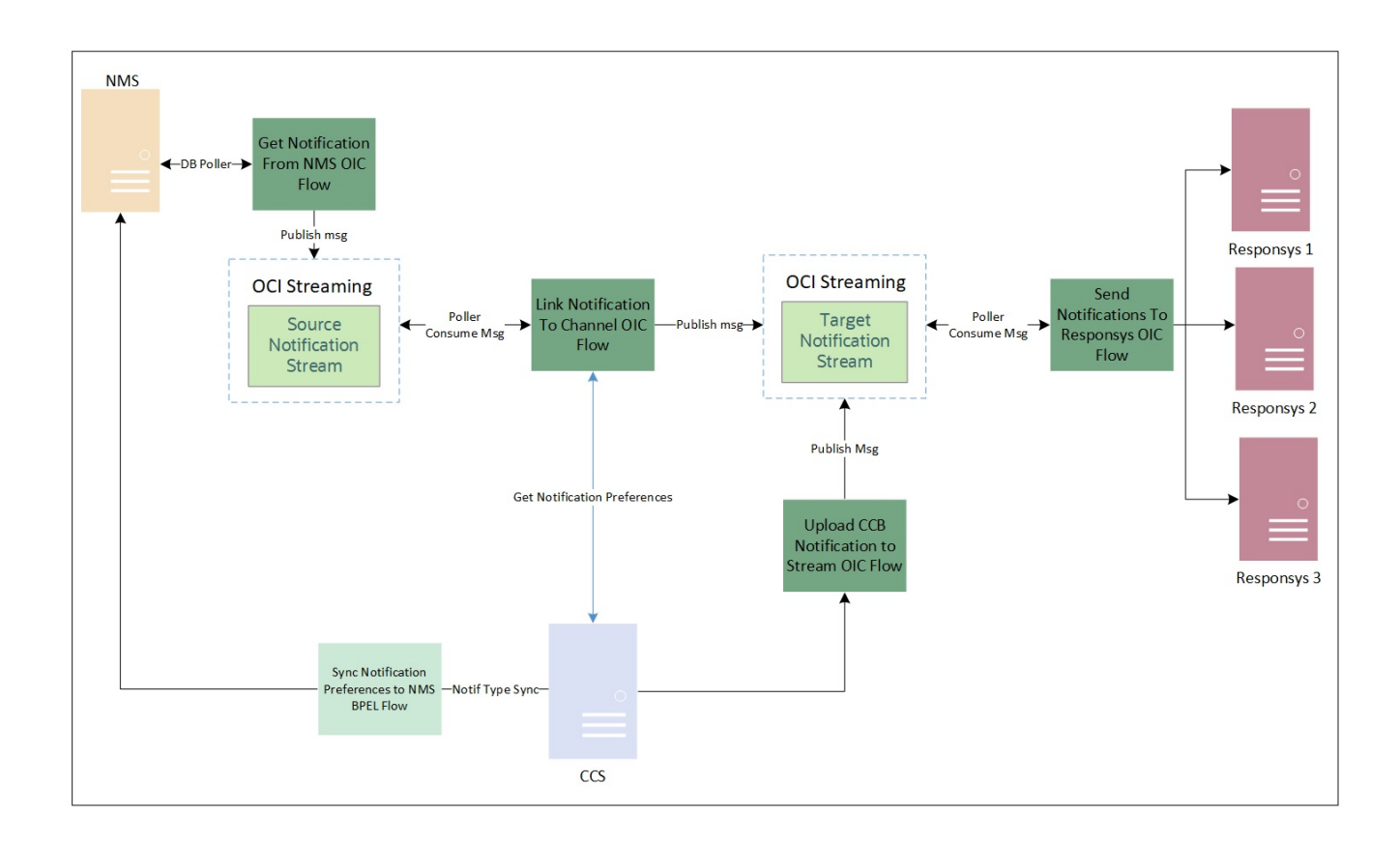

# **Business Flows**

The integration scope supports the following business processes:

- Link Notification and Channel Information Process (Oracle Integration Cloud initiated)
- Get Outage Notification From NMS (Oracle Integration Cloud initiated)
- Send Notifications to Responsys Process (Oracle Integration Cloud initiated)
- Oracle Utilities CCB OCI Streams Notifications Upload (Oracle Integration Cloud initiated)

Refer to the Oracle Utilities Customer To Meter Integration to Oracle Utilities Network Management System Implementation Guide for information on Notification Preferences Sync BPEL flow. It is available at: https://docs.oracle.com/cd/E72219\_01/documentation.html

# Link Notification and Channel Information Process (Oracle Integration Cloud initiated)

This integration process enhances the notification messages to be sent to the Oracle Responsys application.

It links the notifications coming from the source stream to the account's notification channel information coming from Oracle Utilities Customer Care and Billing. The combined information is published to the target stream to be processed by the Send Notifications to Responsys OIC process which sends the information to Oracle Responsys.

The following diagram shows a graphical representation of the Link Notification to Channel Information integration process.

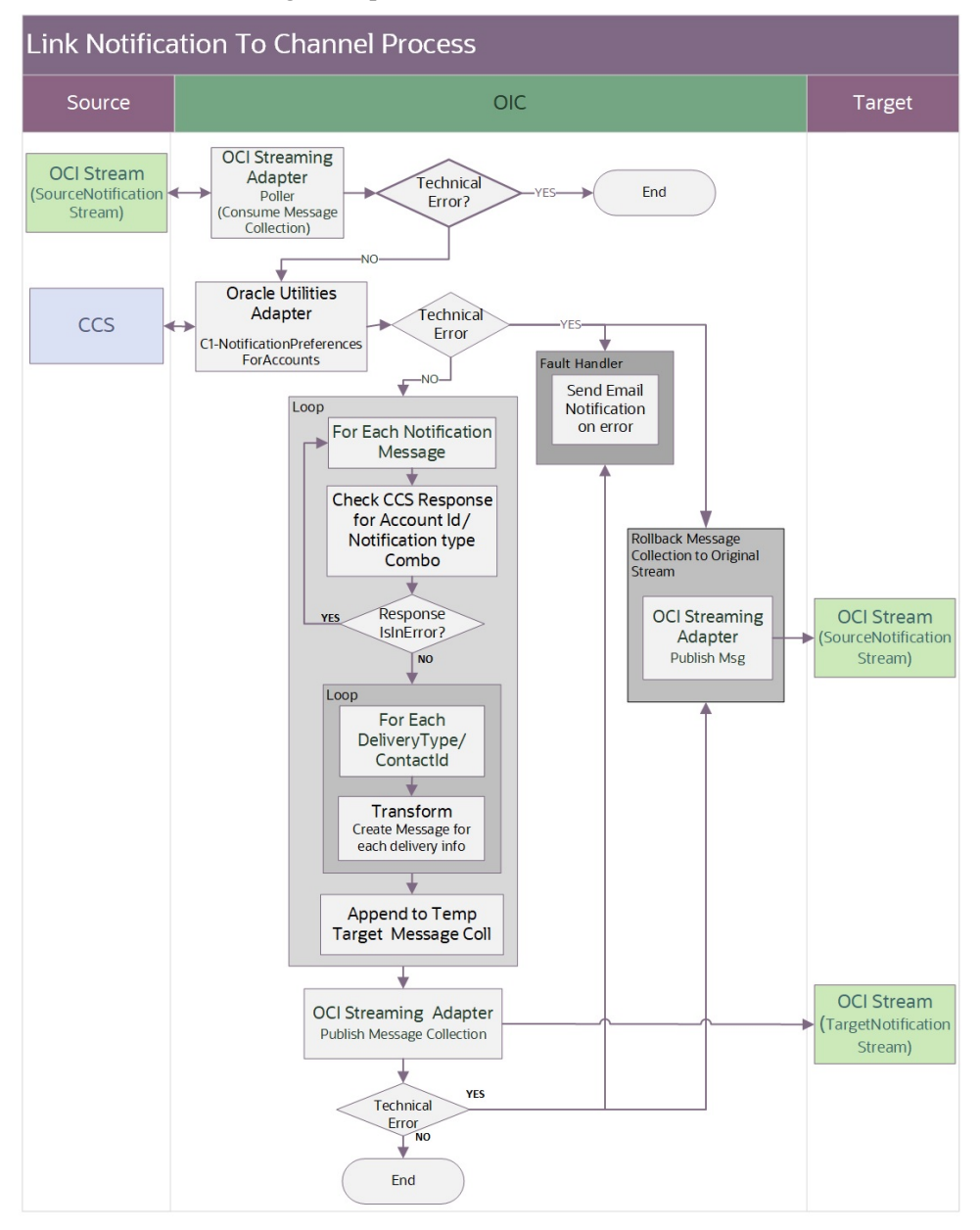

#### **Processing Details**

This integration process deployed on Oracle Integration Cloud performs the following activities:

1. Polls the Oracle Integration Cloud Stream 1 called "SourceNotification Stream". This process consumes the notification messages by batches - the maximum records fetch is 200 and it polls the source stream every sixty (60) seconds.

**Note**: The **Maximum Number of Records to be fetched** and **Polling Frequency** are configured on the Oracle Integration Cloud Streaming Adapter as a Trigger (Poller) at design time.

- 2. Invoke the CCB REST service C1-NotificationPreferencesForAccounts to get the notification preferences for the list of account id and notification type combination provided. This input list is the list of account Id and notification type combination coming from the messages consumed in the source stream.
- 3. For each message fetched from Oracle Integration Cloud Source Stream, do the following:
  - Find the corresponding **Account Id** and **Notification Type** record in the Oracle Utilities Customer Care and Billing response.
  - If the response for that account ID and notification type combination record:
    - Is in error, skip the notification message and process the next notification message.
    - Most of the time Oracle Utilities Customer Care and Billing returns an error response if the account ID and notification type combination is not found in Oracle Utilities Customer Care and Billing. This scenario will be encountered when the account's notification preference has changed, i.e. customer remove subscription to a notification type, and that information has not yet been synced to Oracle Utilities Network Management System.
    - No error, proceed to the next step.
  - For each delivery type and contact ID record in the collection:
    - Transform the notification message and Oracle Utilities Customer Care and Billing response record to the format needed by the Oracle Integration Cloud Stream 2 (TargetNotification Stream).

**Note**: Refer to Chapter 10: Sample Messages to understand what message is published to the target stream.

- Append to a temporary target message output collection.
- 4. When all the notification messages coming from the Source stream are processed, invoke Oracle Integration Cloud Streaming adapter to publish the notification messages in batches to Oracle Integration Cloud Target Stream.
- 5. Error Handling for this integration process. Email notification is sent for any errors encountered in Oracle Integration Cloud. Email notifications are optional but by default it is enabled.

Refer to Chapter 6: Configuring Lookups, Error Handling, and Email Notifications for error handling information on error scenarios and retry options.

Refer to the Oracle Utilities Notifications Hub Data Mapping Guide about mapping information for data elements.

#### **Technical Details**

The following table describes the integration processes and the respective artifacts used in this integration process.

| Artifacts                      | Value                                                                                                    |
|--------------------------------|----------------------------------------------------------------------------------------------------|
| Integration Process Name       | Oracle Utilities OCI Stream Notif linkChannel                                                                                                    |
| Integration Package Name       | outl.ba.notifications_hub.1.22.1000                                                                                                    |
| OCI Streaming Adapter          | <ul> <li>Poller to Consume Message</li> <li>Operation: Consume messages from Stream</li> <li>Stream: Source Notification Stream</li> <li>ConsumerGroup: SourceNotificationGroup</li> <li>Partition: Default</li> <li>Polling Frequence: 60 s</li> <li>Maximum Number of records to Fetch: 200</li> <li>Message Structure: JSON</li> <li>Publish to Stream</li> <li>Operation: Publish messages to Stream</li> <li>Stream: Target Notification Stream</li> <li>Partition: Default</li> <li>Message Structure: JSON</li> </ul> |
|                                | Connection Name: Oracle Utilities OCI Streaming for Notif Hub                                                                                                    |
| CCB REST IWS (REST<br>Adapter) | Web Service Name: C1-<br>NotificationPreferencesForAccounts<br>Computed URL: https://{host}:{port}/{tenant}/<br>{domain}/ccs/rest/apis/customer/v-model/<br>notificationPreferencesForAccounts<br>Method: POST<br>URI: /<br>Connection Name:<br>• Oracle Utilities REST CCB for Notif Hub<br>• CCBDirectRESTNotifPref                                                                                                    |
| OIC Lookup                     | OUTL-BRT-NOTIFHUB_ConfigProps<br>OUTL-BRT-NOTIFHUB_Email_ID<br>OUTL-BRT-NOTIFHUB_DeliveryRouting                                                                                                    |

#### Get Outage Notification From NMS (Oracle Integration Cloud initiated)

This integration process picks up the Oracle Utilities Network Management System notification messages from NMS MYC\_CSS\_PARAM\_VIO\_TEXT table, transforms the message and publish to OCI Source stream. The Oracle Utilities Network Management System notification message is transformed in two data categories - header and optional data. The accountId, notificationType, messageId, origin and

notificationTemplate are part of header and data with key value pair is part of the data section.

Note: Kindly refer a sample incoming XML message received from NMS and sample JSON message output shown under Sample Messages section.

**Note:** Refer to Chapter 10: Sample Messages for a sample incoming XML message received from Oracle Utilities Network Management System and sample JSON message outputto understand what message is published to the target stream.

The following diagram shows a graphical representation of the Get Outage Notification from Oracle Utilities Network Management System integration process.

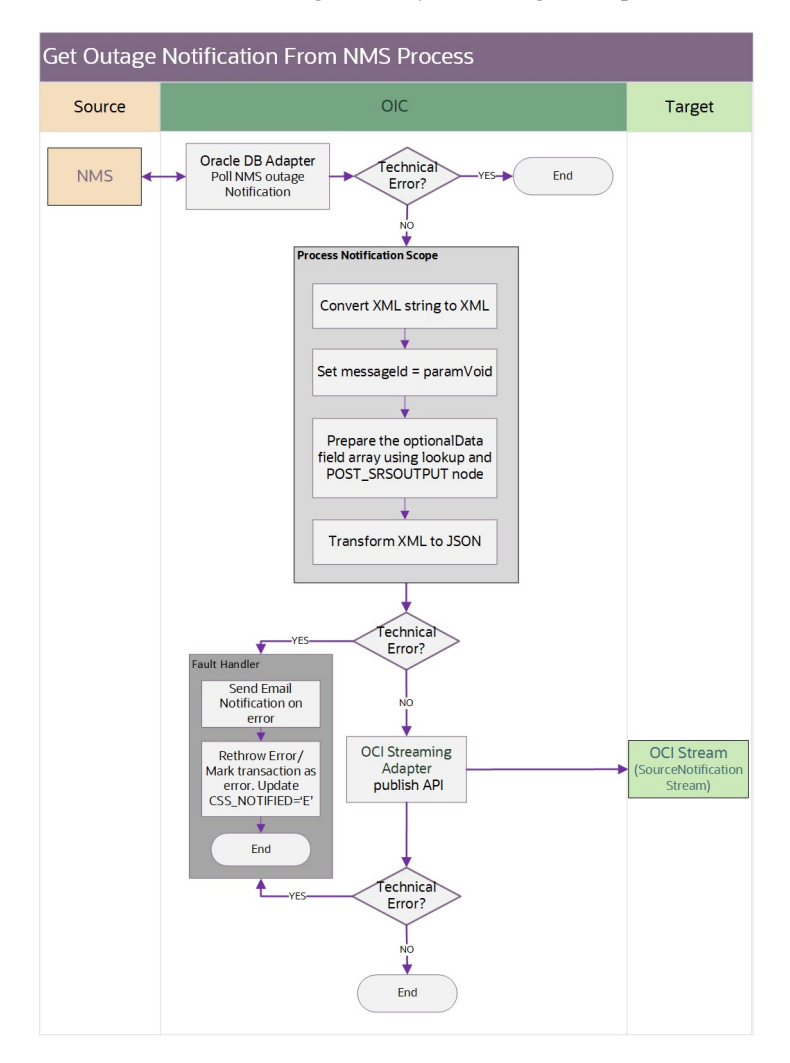

#### **Processing Details**

This integration process deployed on Oracle Integration Cloud performs the following activities:

 The integration is a DB poller and listens to the NMS MYC\_CSS\_PARAM\_VIO\_TEXT table for any notification record. The polling time is set to "1minute" by default.

- Oracle Utilities Network Management System stores notification in XML format in MYC\_CSS\_PARAM\_VIO\_TEXT in database table. The column VIO\_TEXT contains the actual XML message.
- 3. The column CSS\_NOTIFIED is set to 'N' by Oracle Utilities Network Management System for integration to pick the notification record for further processing.
- 4. Once the poller receives a Oracle Utilities Network Management System notification record, the XML notification data is tranformed to JSON format for OCI stream.
- 5. OCI stream requires the JSON in header and optional data format.
- 6. The JSON header information holds the following information:
  - accountId
  - notificationType
  - messageId
  - origin
  - notificationTemplate

The origin is defaulted to "NMS" as the notification is generated by Oracle Utilities Network Management System system. The notificationTemplate is defaulted to empty and the field is populated once the Get Nofitification preference process is completed.

Sample:

```
{
"accountId": "6386568150",
"notificationType": "ZZ-UOUT",
"messageId": "2088",
"origin": "NMS",
"notificationTemplate": ""
}
```

7. The JSON "data" information is collection of key and value pairs. By default, Cause, CrewETA, Outagetime, EstRstTime, CompletionTime and CustomerOut are populated and provided as base. In addition, data elements under PICKLIST, AFFECTEDCUSTOMERLIST(CUSTOMERADDRESS1,2..) are aslo populated as key value pairs as part of base. The lookup OUTL-BRT-NOTIFHUB\_ConfigProps holds the default property list as below:

| PropertyName               | Value                                                                |
|----------------------------|----------------------------------------------------------------------|
| nms.datafield.propertylist | OUTAGETIME,CUSTOMERSOUT,CAUSE,ESTRESTT<br>IME,CREWETA,COMPLETIONTIME |

Lookup Name: OUTL-BRT-NOTIFHUB\_ConfigProps

8. After the transformation, the JSON payload is generated as per the below format:

```
{
"accountId": "6386568150",
"notificationType": "ZZ-UOUT",
"messageId": "2088",
"origin": "NMS",
"notificationTemplate": "",
"data": [{
    "key": "CUSTOMERADDRESS1",
    "value": "10375 Newbury Ave NW, Uniontown, OH 44685"
```

```
}, {
"key": "CAUSE",
"value": "TROUBLE CALL"
}, {
"key": "CREWETA",
"value": "0"
}, {
"key": "OUTAGETIME",
"value": "1646921959"
}, {
"key": "ESTRESTTIME",
"value": "1646926759"
}, {
"key": "COMPLETIONTIME",
"value": "-1"
}, {
"key": "CUSTOMERSOUT",
"value": "1"
}
```

- 9. The integration then publishes the notification JSON to OCI source stream. The transaction is marked as success by updating the CSS\_NOTIFIED='Y'.
- On technical error such as invalid XML message or OCI stream being down or unavailable, an email is sent with error details including Instance ID and Violation ID. The failed transaction is marked as error by updating the CSS\_NOTIFIED='E'.

Refer to Chapter 6: Configuring Lookups, Error Handling, and Email Notifications for error handling information on error scenarios and retry options.

Refer to the Oracle Utilities Notifications Hub Data Mapping Guide about mapping information for data elements.

#### **Technical Details**

] }

The following table describes the integration processes and the respective artifacts used in this integration process.

| Artifacts                | Value                                                                                                    |
|--------------------------|----------------------------------------------------------------------------------------------------|
| Integration Process Name | Oracle Utilities NMS OCI Stream Notif Upload                                                                                         |
| Integration Package Name | outl.ba.notifications_hub.1.22.1000                                                                                                  |
| Identifier               | OUTL-BA-NMS_STREAM_NOTIF_UPLOAD                                                                                                    |
| DB Adapter               | DB Poller to consume NMS DB record                                                                                                   |
|                          | Operation: select/update<br>Polling Frequence: 60 s<br>Message format: XML<br>Connection Name: Oracle Utilities DB NMS for Notif Hub |

| Artifacts             | Value                                                                                                    |
|-----------------------|----------------------------------------------------------------------------------------------------|
| OCI Streaming Adapter | Publish message to source OCI stream                                                                                                    |
|                       | Operation: Publish messages to Stream<br>Stream: Source Notification Stream<br>Partition: Default<br>Message Structure: JSON<br>Connection Name: Oracle Utilities OCI Streaming for<br>Notif Hub |
| OIC Lookup            | OUTL-BRT-NOTIFHUB_ConfigProps<br>OUTL-BRT-NOTIFHUB_Email_ID<br>OUTL-BRT-NMS_STREAM_TROUBLE_CODE                                                                                                  |

# Send Notifications to Responsys Process (Oracle Integration Cloud initiated)

This integration process reads the final transformed notification messages from different application in the OCI Stream and sends to Oracle Responsys to be delivered via email or SMS.

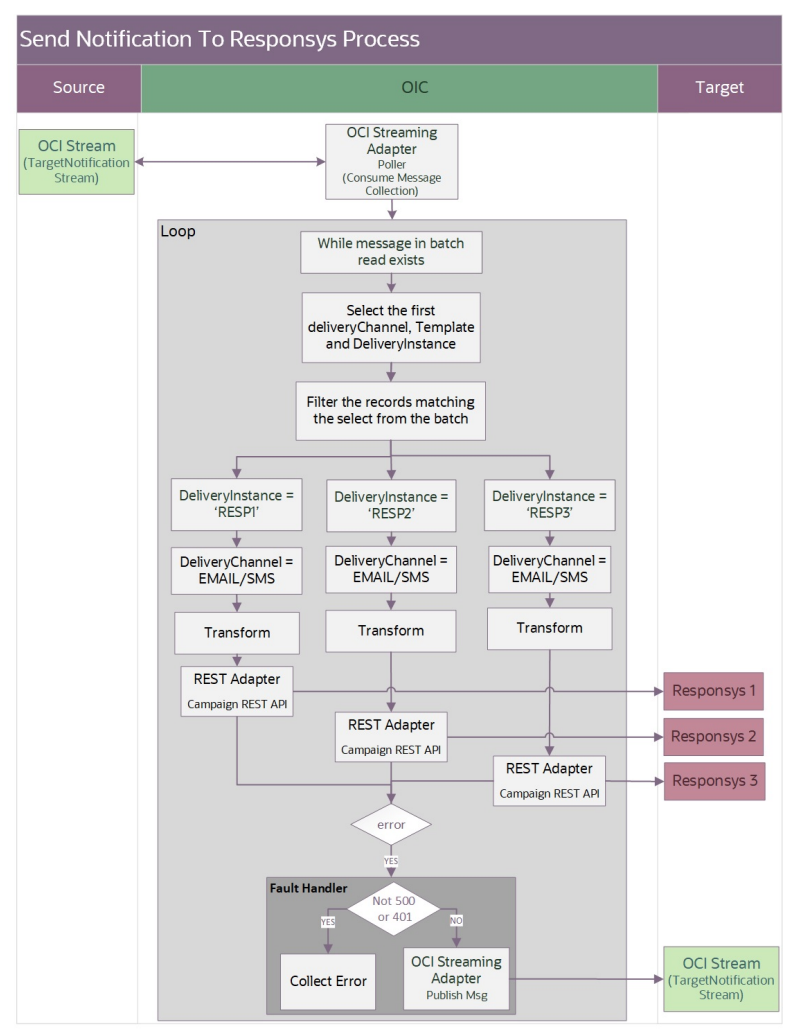

The following diagram shows a graphical representation of the Send Notifications to Oracle Responsys process.

#### **Processing Details**

The integration process includes the following activities:

- This Oracle Integration Cloud process reads the final transformed notification messages dropped in the TargetNotificationStream through OCI Streaming Adapter poller. The messages are read in batches and assigned to "ConsumedNotifCollection" global variable through data stitch.
- 2. For each message in the ConsumedNotifCollection:
  - a. Assign the deliveryChannel, notificationTemplate and deliveryInstance from the first notification message to variables for sorting.
  - b. Iterate over messages in the ConsumedNotifCollection.
  - c. Sort the messages. If the messages match the sort parameters for deliveryChannel, notificationTemplate and deliveryInstance, copy them to the SortedNotifCollection global variable.
  - d. If the messages do not match the sort parameters, copy them to the UnprocessedNotifCollection global variable.

- e. The messages in SortedNotifCollection are checked for the Oracle Responsys instance by examining the deliveryInstance field.
- f. The grouped messages in the SortedNotifCollection are transformed to Oracle Responsys Email or SMS format based on the deliveryChannel of the group.
- g. Oracle Responsys API for the particular campaign identified by notification template is invoked.
- h. The error thrown during API invocation is handled by respective fault handlers.

Refer to Chapter 6: Configuring Lookups, Error Handling, and Email Notifications for error handling information on error scenarios and retry options.

Refer to the Oracle Utilities Notifications Hub Data Mapping Guide about mapping information for data elements.

#### **Technical Details**

The following table describes the integration processes and the respective artifacts used in this integration process.

| Artifacts                | Value                                                                                                    |
|--------------------------|----------------------------------------------------------------------------------------------------|
| Integration Process Name | Oracle Utilities OCI Stream Responsys Notif Send                                                                                                    |
| Integration Package Name | outl.ba.notifications_hub.1.22.1000                                                                                                    |
| OCI Streaming Adapter    | Poller to Consume Message     Operation: Consume messages from Stream                                                                                                    |
|                          | Stream: TargetNotificationStream                                                                                                    |
|                          | Consumer Group: NotificationGroup                                                                                                    |
|                          | Partition: Default                                                                                                    |
|                          | • Polling Frequence: 60 s                                                                                                    |
|                          | • Maximum Number of records to Fetch: 200                                                                                                    |
|                          | Message Structure: JSON                                                                                                    |
|                          | Publish to Stream                                                                                                    |
|                          | Operation: Publish messages to Stream                                                                                                    |
|                          | Stream: TargetNotificationStream                                                                                                    |
|                          | Partition: Default                                                                                                    |
|                          | Message Structure: JSON                                                                                                    |
|                          | Connection Name: Oracle Utilities OCI Streaming for<br>Notif Hub                                                                                                    |
| Responsys Web Service    | WebService:<br>/rest/api/v1.3/campaigns/{notificationTemplate}/email<br>/rest/api/v1.3/campaigns/{notificationTemplate}/sms                                                           |
|                          | Method: POST<br>Connection Name:<br>Oracle Utilities REST Responsys for Notif Hub<br>Oracle Utilities REST Responsys2 for Notif Hub<br>Oracle Utilities REST Responsys3 for Notif Hub |

| Artifacts  | Value                                                                                                    |
|------------|----------------------------------------------------------------------------------------------------|
| OIC Lookup | OUTL-BRT-NOTIFHUB_ConfigProps<br>OUTL-BRT-NOTIFHUB_Email_ID<br>OUTL-BRT-NOTIFHUB_DeliveryChannel<br>OUTL-BRT-NOTIFHUB_DeliverynInstance |

# Oracle Utilities CCB OCI Streams Notifications Upload (Oracle Integration Cloud initiated)

This integration process is used to process Oracle Utilities Customer Care and Billing notifications as outbound messages from Oracle Utilities Customer Care and Billing and publish it into Oracle OCI Streams. The information is sent synchronously from Oracle Utilities Customer Care and Billing, regardless of the notification type, and OIC sends back a synchronous response. Oracle Utilities Customer Care and Billing does not use the externalId sent as part of the response.

The following diagram shows a graphical representation of the CCB Notifications to OCI Stream process.

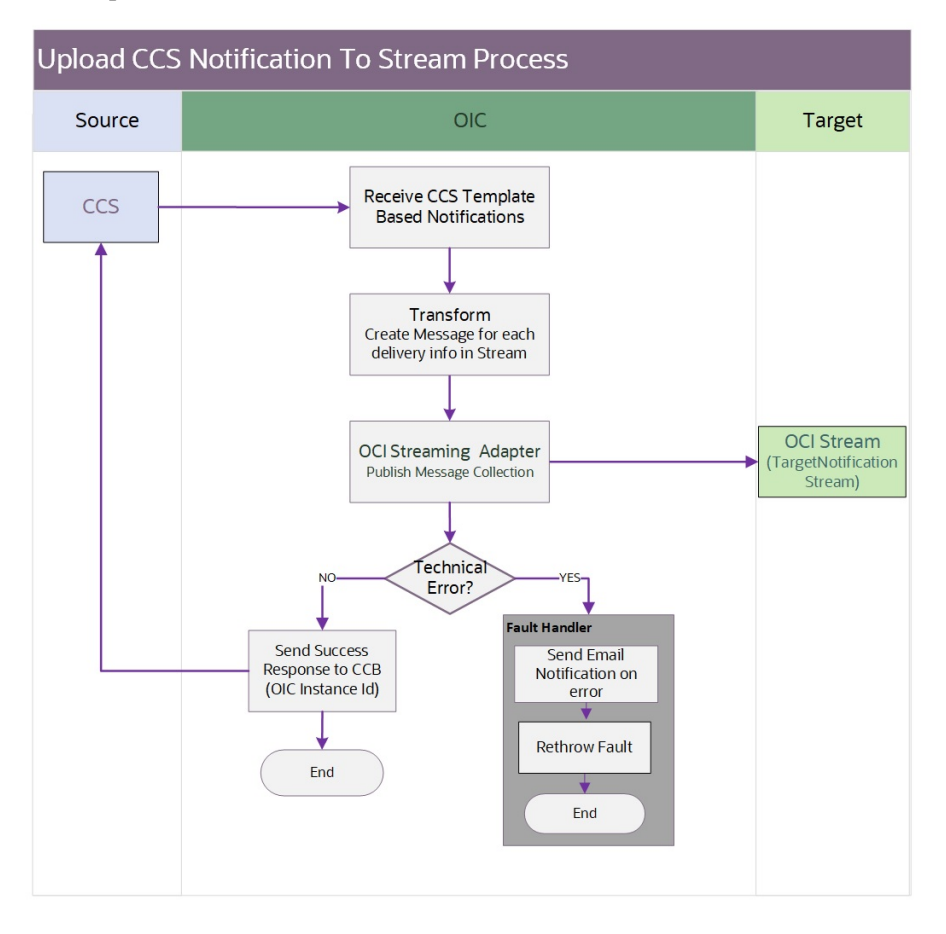

#### **Processing Details**

The integration process includes the following activities:

- Oracle Utilities Customer Care and Billing sends the notification template base outbound notification message to the Oracle OUTL-BA-CCB\_STREAM\_NOTIF\_UPLOAD integration process deployed on Oracle Integration Cloud.
- 2. The Oracle OUTL-BA-CCB\_STREAM\_NOTIF\_UPLOAD integration process transforms the outbound message from Oracle Utilities Customer Care and Billing to the standard message format of the OCI Target Notification Stream. There is a separate notification message created for each delivery info going into OCI Stream. The messages are published in bulk into OCI Target Notification Stream using the OCI Stream Adapter.
- 3. Oracle OCI Streams sends the success or failure response to the integration were it its transformed and sent to Oracle Utilities Customer Care and Billing.
- 4. In case of successful batch write to the OCI Streams the OIC instance ID is returned to Oracle Utilities Customer Care and Billing.

Refer to Chapter 6: Configuring Lookups, Error Handling, and Email Notifications for error handling information on error scenarios and retry options.

Refer to the Oracle Utilities Notifications Hub Data Mapping Guide about mapping information for data elements.

#### **Technical Details**

The following table describes the integration processes and the respective artifacts used in this integration process.

| Artifacts                              | Value                                                                                             |
|----------------------------------------|---------------------------------------------------------------------------------------------------|
| Integration Process Name               | Oracle Utilities CCB OCI Stream Notif Upload                                                      |
| Identifier                             | OUTL-BA-CCB_STREAM_NOTIF_UPLOAD                                                                   |
| Integration Package Name               | outl.ba.notifications_hub.1.22.1000.par                                                           |
| ССВ ВО                                 | C1-TMPLNTFRQ                                                                                      |
| Oracle Utilities Adapter<br>Connection | OUTL-BRT-REST-CCB_NOTIF_HUB                                                                       |
| Oracle Streams Adapter                 | OUTL-BRT-STREAM-NOTIF_HUB                                                                         |
|                                        | Publish to Stream                                                                                 |
|                                        | Operation: Publish messages to Stream                                                             |
|                                        | Stream: Target Notification Stream                                                                |
|                                        | Partition: Default                                                                                |
|                                        | Message Structure: JSON                                                                           |
| OIC Lookup                             | OUTL-BRT-NOTIFHUB_ConfigProps<br>OUTL-BRT-NOTIFHUB_Email_ID<br>OUTL-BRT-NOTIFHUB_DeliveryInstance |

# Chapter 3

# Configuring Oracle Utilities Customer Care and Billing

This chapter elaborates about the configuration of various data, messages and catalog for the integration used by Oracle Utilities Customer Care and Billing. It includes the following sections:

- System Configuration
- Managing Web Service Catalog

## System Configuration

To configure the Oracle Utilities Customer Care and Billing setup for the integration:

- 1. Login to Oracle Utilities Customer Care and Billing.
- 2. Set up notification types. Refer to the Notification Types section for details.
- 3. Set up message senders. Refer to the Message Senders section for details.
- 4. Set up an external system. Refer to the External System section for details.
- 5. Set up Bill and Collection Event algorithms. Refer to the Bill and Collection Event Algorithms section for more details.
- 6. Set up feature configuration. Refer to the Feature Configuration section for more details.
- Set up Notification Preferences Master Configuration and Oracle Utilities Customer Care and Billing Self-Service Integration. Refer to the Master Configuration section for details.

#### Notification Types

Define the notification types to be used in the integration process between Oracle Utilities Customer Care and Billing and Oracle Utilities Network Management System.

On the **Admin** menu, navigate to the **Notification Type** portal.

Add the following Oracle Utilities Network Management System notification types used for this integration:

- Planned Outage Started
- Outage Started
- Planned Outage Restored
- Outage Restored
- Planned Outage Canceled
- Outage Canceled
- Planned Outage Estimated Restoration Time (ERT) Update
- Outage Estimated Restoration Time (ERT) Update
- Planned Outage Scheduled

Add the following Oracle Utilities Customer Care and Billing notification types used for this integration:

Bill Due Notification

On the **Admin** menu, navigate to the **Self-Service Task Type** page. Add a **Self-Service Task Type** with following details:

- Service Task Type Business Object: Bill Due Notification Task Type
- Related Transaction Object: Bill Due Notification Task
- Service Task Type Status: Active
- Service Task Class: Self-Service

On the **Admin** menu, navigate to the **Notification Type** page. Add a **Notification Type** with following details:

- Notification Type Business Object: Template-Based Subscription Notification Type
- Notification Type (Legacy): Bill Due Notification
- Use Service Task: Enabled
- Service Task Type: Service Task Type created for Bill Due Notification
- Template Data Algorithms: Bill Information Template Data
- Person Contact Types
- Delivery Types:
  - Delivery Type: Email and/or SMS
  - Template Name: Template Name as created in Notification Delivery
     System
- Late Payment Notification

On the **Admin** menu, navigate to the **Self-Service Task Type** page. Add a **Self-Service Task Type** with following details:

- Service Task Type Business Object: Late Payment Notification Task Type
- Related Transaction Object: Late Payment Notification Task
- Service Task Type Status: Active
- Service Task Class: Self-Service

On the **Admin** menu, navigate to the **Notification Type** page. Add a **Notification Type** with following details:

- Notification Type Business Object: Template-Based Subscription
   Notification Type
- Notification Type (Legacy): Late Payment Notification
- Use Service Task: Enabled
- Service Task Type: Service Task Type created for Late Payment Notification
- Template Data Algorithms: Bill Information Template Data
- Person Contact Types
- Delivery Types:
  - Delivery Type: Email and/or SMS
  - Template Name: Template Name as created in Notification Delivery System.
- Invite User Notification

On the **Admin** menu, navigate to the **Self-Service Task Type** page. Add a **Self-Service Task Type** with following details:

- Service Task Type Business Object: Web User Invitation Task Type
- Related Transaction Object: Web User Invitation Task
- Service Task Type Status: Active
- Service Task Class: Self-Service

On the **Admin** menu, navigate to the **Notification Type** page. Add a **Notification Type** with following details:

- Notification Type Business Object: Template-Based Subscription Notification Type
- Suppression Criteria: Always Suppressed (C1-ALWY-SUP)
- Override Delivery Information: Override Guest Delivery Information (C10VINVGSTDI)
- Template Data Algorithms: Guest Notification Template Data
- Person Contact Types
- Delivery Types:
  - Delivery Type: Email
  - Template Name: Template Name as created in Notification Delivery System.
- Confirm Acceptance Notification

On the Admin menu, navigate to the Notification Type page. Add a DSS-T Notification Type with following details:

- Notification Type Business Object: Template-Based Parent Push
   Notification Type
- Person Contact Types
- Delivery Types: Email and/or SMS

On the **Admin** menu, navigate to the **Notification Type** page. Add a **Notification Type** with following details:

- Notification Type Business Object: Template-Based Individual Push Notification Type
- Parent Notification Type: Notification Type created for DSS-T notifications
- Template Data Algorithms: Guest Notification Template Data
- Delivery Types:
  - Delivery Type: Email and/or SMS
  - Template Name: Template Name as created in Notification Delivery System.
- Collection Notification

On the **Admin** menu, navigate to the **Notification Type** page. Add a parent **Notification Type** with following details:

- Notification Type Business Object: Template-Based Parent Push Notification Type
- Person Contact Types
- Delivery Types: Email and/or SMS

On the **Admin** menu, navigate to the **Notification Type** page. Add a **Notification Type** with following details:

 Notification Type Business Object: Template-Based Individual Push Notification Type

- Parent Notification Type: The Parent Notification Type created above
- Template Data Algorithms: Collection Notification Template Data
- Delivery Types:
  - Delivery Type: Email and/or SMS
  - Template Name: Template Name as created in Notification Delivery System

Notification types can be defined as Template-Based Parent/Individual Push or Template-Based Subscription. Refer to the respective product's online help for more information.

For Template-Based Notification Types, the Template Name defined for each Delivery Types must be a valid campaign in Oracle Responsys.

#### **Template Parameters**

Template Data algorithms defined on Notification Types send a set of key/value pairs to the external system. Additional custom Template Data algorithms can be configured on the Notification Type to add more key/value pairs.

Use the following details to configure Notification Templates in Delivery System.

Template parameters sent by Bill Information Template Data algorithm:

- BILL\_ID
- BILL\_DT
- BILL\_DUE\_DATE
- AMOUNT\_DUE
- CURRENCY\_CODE
- CURRENCY\_SYMBOL
- MAIN\_ACCOUNT\_ADDRESS
- SERVICE\_ADDRESS

Template parameters sent by Guest Notification Template Data algorithm:

- WEB\_USER\_NAME
- OWNER\_FIRST\_NAME
- OWNER\_LAST\_NAME
- GUEST\_FIRST\_NAME
- GUEST\_LAST\_NAME
- GUEST\_EMAIL
- GUEST\_ACCESS\_ROLE
- GUEST\_ACCESS\_ROLE\_DESCR
- MAIN\_ACCOUNT\_ADDRESS
- SERVICE\_ADDRESS

Template parameters sent by Collection Notification Template Data algorithm:

- ARREARS\_AMOUNT
- ARREARS\_DATE
- CURRENCY\_CODE
- CURRENCY\_SYMBOL
- MAIN\_ACCOUNT\_ADDRESS
- SERVICE\_ADDRESS

#### Message Senders

Define a message sender for sending Oracle Utilities Customer Care and Billing templatebased notification preferences outbound messages.

On the **Admin** menu, navigate to the **Message Sender** page. Add a message sender for Oracle Utilities Customer Care and Billing template-based notification preferences with the following details:

- Invocation Type: Real Time
- Message Class: RTJSONSNDR (Sender for real-time HTTP / JSON messages)
- MSG Encoding: UTF-8 message encoding
- On the **Context** tab, provide the HTTP URL, Login User, Login Password, HTTP Method and HTTP Timeout to the integration layer.

#### **External System**

For Oracle Utilities Customer Care and Billing Notifications, define an external system for Oracle Utilities Customer Care and Billing template-based notification preference messages.

On the **Admin** menu, navigate to the **External System** page. Add a external system for Oracle Utilities Customer Care and Billing template-based notification preference messages.

Add an outbound message type with the following details:

- Outbound Message Type: C1-TMPLNTFRQ (Template Based Notification Request)
- Processing Method: Real-time
- Message Sender: Template-based notification preferences message sender defined above
- Date/Time Format: XSD
- JSON Conversion Method: Base JSON Conversion

#### **Bill and Collection Event Algorithms**

Define the Post Bill Completion algorithm.

- 1. On the Admin menu, navigate to the Customer Class page.
- 2. On the **Controls** tab, configure the following algorithm:
  - Post Bill Completion: Set Bill Notifications for Self-Service (WX-SSBNOTIFY)

Define the Collection Event algorithm:

- 1. On the **Admin** menu, navigate to the **Algorithm** page.
- 2. Add the Collection Event Notification algorithm with the following details:
  - Algorithm Type: Collection Event Notification (C1COLLEVTNOT)
  - Notification Type: Notification Type defined for Collection Event Notification
- 3. On the Admin menu, navigate to Collection Event Type for the notification.
- 4. Configure the Collection Event Notification algorithm in the **Collection Event Algorithm** field.

#### **Feature Configuration**

To setup Invite Guest User and Confirm Acceptance notifications, enable the **Is CX Installed** feature.

- 1. On the Admin menu, navigate to Feature Configuration.
- 2. Add or edit the General System Configuration with following options:
  - Is CX Installed: Y

#### Master Configuration

For Oracle Utilities Customer Care and Billing notifications, define the Notification Preferences master configuration:

- 1. On the Admin menu, navigate to the Master Configuration portal.
- 2. Add or edit the Notification Preferences master configuration.
- 3. In the **Default External Communication** section, add the **Default External System** and **Default Outbound Message Type** as defined above for templatebased notification messages. **External System** and **Outbound Message Type** can also be configured separately for each notification type in the **Override External Communication** section.

Define the Oracle Utilities Customer Care and Billing Self-Service Integration master configuration:

- 1. On the Admin menu, navigate to the Master Configuration portal.
- 2. Add or edit the Oracle Utilities Customer Care and Billing Self-Service Integration master configuration. Refer to the product specific online and embedded help for more information on defining each section.

- 3. In the Notification Service Tasks section, add the following notification types:
  - Bill Due Notification: Notification Type defined for Bill Due Notification
  - Late Payment Notification: Notification Type defined for Late Payment
     Notification
- 4. In the **Guest User Invitation Notification Types** section, add the following notification types:
  - Invite User: Notification Type defined for Invite Guest Notification
  - Confirm Acceptance: Notification Type defined for Confirm Acceptance
     Notification

### Managing Web Service Catalog

The web service catalog is used by Oracle Integration Cloud to communicate with the respective application. It is used to identify the services that should be retrieved by the Oracle Utilities Adapter. It is configured in Catalog URL in the Oracle Integration Cloud connection.

To configure the catalog in Oracle Utilities Customer Cloud Service:

- 1. Login to Oracle Utilities Customer Cloud Service.
- Navigate to the Web Service Catalog page either from the Admin > [W or Integration] menu or from the Search menu.
- 3. Select **REST Web Service Class**.
- 4. Add the REST inbound web services mentioned below to the catalog.

| Service Type        | Service Name                              | Description                           |
|---------------------|-------------------------------------------|---------------------------------------|
| Inbound Web Service | C1-<br>NotificationPreferencesForAccounts | Notification Preferences for Accounts |

5. For outbound messages, add the External System that was set up previously.

For more information about the configuration, refer to the Oracle Utilities Customer Cloud Service documentation.

# Chapter 4

# Configuring Oracle Utilities Network Management System

The Oracle Utilities Network Management System implementation needs to include Service Alert module. Notifications are generated by the Service Alert Service.

For additional information about configuring Oracle Utilities Network Management System services, refer to the **Services Configuration** chapter in the *Oracle Utilities Network Management System Configuration Guide*.

# Chapter 5

# Importing, Configuring, and Testing Integration Connections in Oracle Integration Cloud

This chapter explains the process for importing the connections, packages, and files needed for the integration and the configuration of these connections imported through the packages. After a successful import and configuration the chapter lists out steps to help test the connections. It includes the following sections:

- Importing the Oracle Integration Cloud Package from Oracle Cloud Marketplace
- Verifying the Package Import
- Configuring Connections in Oracle Integration Cloud
- Configuring Agent
- Setting up Certificates for Security

# Importing the Oracle Integration Cloud Package from Oracle Cloud Marketplace

All integration points are shipped as part of single package (outl.ba.notifications\_hub.1.22.1000.par) file.

#### To import a pre-built integration from Oracle Cloud Marketplace:

1. Launch the Oracle Cloud Marketplace portal.

https://cloudmarketplace.oracle.com/marketplace/en\_US/homePage.jspx

- 2. Click Applications.
- 3. Browse through the list of applications and select the pre-built integration package to import.

Alternatively, you can search for "Oracle Utilities" and select the **Notifications Hub** integration option.

- 4. Click GetApp.
- 5. Review and accept the "Oracle Standard Terms and Restrictions".
- 6. Click Next. The My Oracle Support portal opens.
- 7. Download the integration package from My Oracle Support.
- 8. When prompted, select the server where the pre-built integration file should be uploaded.

The pre-built integration is imported as a package file (.par) that is visible on the **Packages** page in Oracle Integration Cloud.

9. On the **Integrations** page, the individual integrations of the imported package file that are designated with a BUILT BY ORACLE message are displayed.

#### To import a package in Oracle Integration Cloud:

- 1. Login to Oracle Integration Cloud.
- 2. Navigate to Integrations > Designer > Packages.
- 3. Click Import.
- 4. Select the .par file downloaded from Oracle Cloud Marketplace.
- 5. Verify if the package is imported is successfully.

### Verifying the Package Import

To verify the package import was successful:

- 1. Verify whether the following integrations are imported successfully.
  - Oracle Utilities NMS OCI Stream Notif Upload
  - Oracle Utilities OCI Stream Notif linkChannel
  - Oracle Utilities CCB OCI Stream Notif Upload
  - Oracle Utilities OCI Stream Responsys Notif Send
- 2. Verify if the following connections are in place.
  - Oracle Utilities REST CCB for Notif Hub

- Oracle Utilities OCI Streaming for Notif Hub
- Oracle Utilities DB NMS for Notif Hub
- CCBDirectRESTNotifPref
- Oracle Utilities REST Responsys for Notif Hub
- Oracle Utilities REST Responsys2 for Notif Hub
- Oracle Utilities REST Responsys3 for Notif Hub
- 3. Make sure that the following look ups are imported successfully.
  - OUTL-BRT-NOTIFHUB\_ConfigProps
  - OUTL-BRT-NOTIFHUB\_Email\_ID
  - OUTL-BRT-NOTIFHUB\_DeliveryChannel
  - OUTL-BRT-NOTIFHUB\_DeliveryInstance
  - OUTL-BRT-NOTIFHUB\_DeliveryRouting
  - OUTL-BRT-NOTIFHUB\_NMS\_CCB\_NotifTypes

### **Configuring Connections in Oracle Integration Cloud**

After the packages are imported and verified, the respective connections have to be configured.

This section describes the procedure to set up the connections.

- Configuring Oracle Utilities REST CCB for Notif Hub Connection
- Configuring Oracle Utilities OCI Streaming for Notif Hub Connection
- Configuring Oracle Utilities Notif DB Connection
- Configuring CCBDirectRESTNotifPref Connection
- Configuring Oracle Utilities REST Responsys for Notif Hub Connection

#### **Configuring Oracle Utilities REST CCB for Notif Hub Connection**

This connection is used to communicate with Oracle Utilities Customer Cloud Service using the Oracle Utilities Adapter.

To configure the Oracle Utilities REST CCB for Notif Hub connection:

1. Add the Oracle Utilities Customer Care and Billing REST web catalog to the **catalogURL** section.

The REST Catalog URL follows this format:

https://{host}:{port}/{tenant}/{domain}/{appName}/rest/openapi/iws/catalog

- 2. From the Security Policy drop-down list, select the Basic Authentication policy.
- Provide Username and Password to connect to Oracle Utilities Customer Cloud Service.
- 4. Click **Test** on the upper-right corner.
- 5. After the connection is tested successfully, click **Save**.

#### **Configuring Oracle Utilities OCI Streaming for Notif Hub Connection**

This connection is used to communicate with Oracle Cloud Infrastructure (OCI) Streams using the OCI Streaming adapter.

To configure Oracle Utilities OCI Streaming for Notif Hub connection:

1. Add the Bootstrap Server.

Know the host and port of the bootstrap server to use to connect to a list of Oracle Cloud Infrastructure Streaming Services.

- From the Security Policy drop-down list, select the SASL PLAIN Over SSL OSS policy.
- 3. Provide the SASL Username and Password.
- 4. Provide the **TrustStore**.
- 5. Provide the Agent Group.
- 6. Click **Test** on the upper-right corner.
- 7. After the connection is tested successfully, click **Save**.

Refer to https://docs.oracle.com/en/cloud/paas/integration-cloud/stream-serviceadapter/create-streaming-service-adapter-connection.html for more information.

#### Configuring Oracle Utilities Notif DB Connection

This connection is used to communicate with the Oracle Utilities Network Management System database using the Oracle DB adapter.

To configure Oracle Utilities Notification Hub DB connection:

1. Add the **Database Host**, **Port** and **Service Name**.

Know the host and port for the Oracle Utilities Network Management System database to connect to.

- From the Security Policy drop-down list, select the Username Password Token policy.
- 3. Provide the Username and Password.
- 4. Provide the **Agent Group**.
- 5. Click **Test** at the upper-right corner.
- 6. After the connection is tested successfully, click **Save**.

#### Configuring CCBDirectRESTNotifPref Connection

This connection is used to communicate with Oracle Customer Cloud Service using the REST adapter.

To configure the CCBDirectRESTNotifPref connection:

- 1. Select Connection Type REST API Base URL.
- 2. Add the Connection URL.
- 3. From the **Security Policy** drop-down list, select the **Basic Authentication** policy.
- 4. Provide the Username and Password.

- 5. Click **Test** at the upper-right corner.
- 6. After the connection is tested successfully, click **Save**.

#### **Configuring Oracle Utilities REST Responsys for Notif Hub Connection**

This connection is used to communicate with Oracle Responsys using the REST adapter.

To configure the Oracle Utilities REST Responsys for Notif Hub connection:

- 1. Select Connection Type REST API Base URL.
- 2. Add the Connection URL.
- From the Security Policy drop-down list, select the OAuth Custom Two Legged Flow policy.
- 4. Provide Access Token Request.
- 5. A sample Access Token Request is as below:

-X POST https://host/rest/api/v1.3/auth/token -H "Content-Type: application/ x-www-form-urlencoded" -d "user\_name=oic\_api@oracleuti&password=1234&auth\_type=password"

- 6. The user\_name and password should be a API user and password.
- 7. Specify \$access\_token as authToken.
- 8. Specify access\_token\_usage as -H Authorization: \${access\_token}.
- 9. Click **Test** at the upper-right corner.
- 10. After the connection is tested successfully, click Save.

**Note**: The Oracle Utilities OCI Stream Responsys Notif Send integration process invokes three Oracle Responsys instances out of the box. Hence, this Oracle Integration Cloud process requires three Oracle Responsys connections to be configured. Oracle Utilities REST Responsys2 for Notif Hub Connection and Oracle Utilities REST Responsyse3 for Notif Hub Connections can be configured to different Oracle Responsys instances following the same connection configurations.

The Oracle Integration Cloud process validates all the configured connections during activation. If fewer than three different Oracle Responsys instances are used, then same connection configurations should be duplicated in the unused connection to have valid connections in the flow.

# **Configuring Agent**

Create an agent group in Oracle Integration Cloud and install agent on the on-premises server before creating/activating an integration in which messages are exchanged between the on-premises applications (example: Oracle Utilities Network Management System, Oracle Utilities Customer to Meter) and Oracle Integration Cloud. The agent related configurations are needed only if the server points to an on-premises application and to access OCI Streaming.

**Note:** A direct connection from Oracle Integration to the private endpoint OCI Streaming Service does not work. You must install the connectivity agent on the same network (a virtual machine (VM) created on the same virtual cloud network (VCN) and subnet).

This section includes:

- Creating an Agent Group
- Downloading Agent Installer
- Installing On-Premises Agent

#### Creating an Agent Group

Create an agent group in Oracle Integration Cloud before running the agent installer. When the on-premises agent is installed in the environment, the on-premises agent is associated with the agent group identifier.

For a single Oracle Integration Cloud instance, you can create up to five agent groups. Creating the agent group also creates the necessary queues required for message exchange.

To create an agent group:

- 1. Login to Oracle Integration Cloud.
- 2. On the **Home** page, click **Agents**.
- 3. Click Create Agent Group.
- 4. Enter the following information:
  - Agent Group Name
  - Identifier

Note: The agent group name and identifier must be same.

- Agent Type: "Connectivity Agent"
- Description
- 5. Click Create.

#### **Downloading Agent Installer**

Download the agent installer from Oracle Integration Cloud and run the installer to install the on-premises agent in your local environment. During the installation, associate the agent with the Agent Group Identifier generated when creating an agent group in Oracle Integration Cloud.

For more information on agent installer, see https://docs.oracle.com/en/cloud/paas/ integration-cloud/integrations-user/downloading-and-running-premises-agentinstaller.html.

#### **Installing On-Premises Agent**

To install an on-premises agent:

- 1. Login to Oracle Integration Cloud.
- 2. On the Home page, click Agents.
- 3. Click Download.
- 4. Select Connectivity Agent.
- 5. Select **Save File** when prompted to save the file to a directory location on your onon-premises host.
- 6. Navigate to that directory and unzip **oic\_connectivity\_agent.zip**.
- 7. Change the file permissions to be executable.
- 8. Download the Oracle Utilities Customer Care and Billing certificate. Upload it by running the following command from the agent home directory.

```
keytool -import -file directoryPath/sample.crt -alias SampleCert -
keystore <Agent_Home>/agenthome/agent/cert/keystore.jks
```

- 9. Modify InstallerProfile.cfg to include the following information.
  - a. Provide the oic\_URL value with the OIC SSL host name.

Example: https://OIC\_host:OIC\_port

- b. Provide the agent\_GROUP\_IDENTIFIER. It should be the agent group created in Oracle Integration Cloud.
- c. Set the proxy parameters if the connectivity agent is used with a proxy in the onpremises environment.
- d. Set the JAVA\_HOME property to the directory/folder where JDK is installed.

**Note**: Before running the connectivity agent installer, perform the steps listed in the following page.

https://docs.oracle.com/en/cloud/paas/integration-cloud/utilities-adapters/ you-begin-setting-oracle-utilities-adapter.html#GUID-7F770AD1-5B87-4C62-968A-3AB30D043835

e. Run the connectivity agent installer from the command prompt.

java -jar connectivityagent.jar

- f. Provide the Oracle Integration Cloud credentials when prompted.
- g. Wait for a successful installation message to appear.

After the installation is complete, an agent instance is created to interact with Oracle Integration Cloud.

To verify if the agent instance was created:

- 1. Navigate to the **Agents** page in Oracle Integration Cloud.
- 2. Check if the agent count for your **Agent Group** is increased by one.

3. Click the number to view the agent details.

For more details, refer to Oracle Integration Cloud documentation at https://docs.oracle.com/en/cloud/paas/integration-cloud-service/index.html.

### Setting up Certificates for Security

**Important!** Please skip this section if there are valid CA certificates for the integration.

If there are no valid certificates for this integration, download the Oracle Utilities Customer Care and Billing certificates or Oracle Utilities Network Management System application and upload them to Oracle Integration Cloud to handshake with Oracle Utilities Customer Care and Billing.

To download the Oracle Utilities Customer Care and Billing certificate:

- 1. Login to Oracle Utilities Customer Care and Billing.
- 2. Click the URL on the top-left corner.
- 3. On the **Security** tab, click **View Certificate**.
- 4. On the **Details** tab, click **Export**.
- 5. Save the certificate.

To upload the certificate to Oracle Integration Cloud:

- 1. Login to Oracle Integration Cloud with Admin credentials.
- 2. Navigate to Settings > Certificates.
- 3. On the Certificate window, click Upload.
- 4. Select Certificate Type as Trust Certificate.
- 5. Provide the Certificate Alias Name.
- 6. Select the certificate to upload.
- 7. Click Upload.

# Chapter 6

# Configuring Lookups, Error Handling, and Email Notifications

This chapter focuses on the lookups configuration, handling business and technical errors, and sending email notifications in this integration. It includes the following sections:

- Configuring Lookups
- Configuration Properties
- Error Handling
- Email Notifications

# **Configuring Lookups**

The following table lists the lookups and integration processes where these lookups are used.

| Lookup Name                                 | Integration Name                                                                                                    | Purpose                                                                                                    |
|---------------------------------------------|----------------------------------------------------------------------------------------------------|----------------------------------------------------------------------------------------------------|
| OUTL-BRT-<br>NOTIFHUB_<br>DeliveryChannel   | Oracle Utilities OCI<br>Stream Responsys Notif<br>Send                                                                                  | Maps CCB Delivery Type to the<br>Integration-defined delivery type<br>of "sms" or "email".                                                                                                    |
| OUTL- BRT-<br>NOTIFHUB_<br>DeliveryInstance | Oracle Utilities OCI<br>Stream Responsys Notif<br>Send                                                                                  | Maps the Integration-defined<br>Oracle Responsys delivery<br>instance ID to the actual Oracle<br>Responsys identifier. The<br>ResponsysId can be anything that<br>identifies a Oracle Responsys<br>instance.                                                |
|                                             |                                                                                                    | Example: Description, URL,<br>Instance ID, etc.                                                                                                    |
|                                             |                                                                                                    | This Responsys ID is used in the<br>error email notifications sent to<br>identify the Oracle Responsys<br>instance where the invocation<br>failed.                                                                                                    |
|                                             |                                                                                                    | <b>Note</b> : The values in the<br>Intg_DeliveryInstanceId<br>should be<br>RESP1,RESP2,RESP3.                                                                                                    |
| OUTL-BRT-<br>NOTIFHUB_<br>DeliveryRouting   | <ul> <li>Oracle Utilities OCI<br/>Stream Notif<br/>linkChannel</li> <li>Oracle Utilities CCB<br/>OCI Stream Notif<br/>Upload</li> </ul> | Maps CCB CIS Division to the<br>Oracle Responsys delivery<br>Instance to route the message.<br>The three Oracle Responsys<br>instance connections provided<br>out of the box are identified as<br>RESP1, RESP2 and RESP3 in<br>the DeliveryInstance column. |
|                                             |                                                                                                    | <b>Note</b> : These values should not<br>be renamed to a different name<br>as these names are referenced<br>as is in the OIC flow.                                                                                                    |

| Lookup Name                           | Integration Name                                                                                                    | Purpose                                                                                                    |
|---------------------------------------|----------------------------------------------------------------------------------------------------|----------------------------------------------------------------------------------------------------|
| OUTL-BRT-<br>NOTIFHUB_<br>ConfigProps | <ul> <li>Oracle Utilities OCI<br/>Stream Responsys Notif<br/>Send</li> <li>Oracle Utilities OCI<br/>Stream Notif<br/>linkChannel</li> </ul> | Maps the PropertyName column<br>to the respective Value column.<br>Do not change the value in the<br>PropertyName column. |
|                                       | Oracle Utilities CCB<br>OCI Stream Notif<br>Upload                                                                                          |                                                                                                    |
|                                       | <ul> <li>Oracle Utilities NMS<br/>OCI Stream Notif<br/>Upload</li> </ul>                                                                    |                                                                                                    |
| OUTL-BRT-<br>NOTIFHUB_Email_ID        | Oracle Utilities OCI<br>Stream Notif<br>linkChannel                                                                                         | Maps the "from" and "to"<br>recipient values to the mentioned<br>email IDs. Configure multiple                            |
|                                       | <ul> <li>Oracle Utilities CCB<br/>OCI Stream Notif<br/>Upload</li> </ul>                                                                    | emails using a comma to separate<br>the email IDs.                                                                        |
|                                       | <ul> <li>Oracle Utilities NMS<br/>OCI Stream Notif<br/>Upload</li> </ul>                                                                    |                                                                                                    |
|                                       | Oracle Utilities OCI<br>Stream Responsys Notif<br>Send                                                                                      |                                                                                                    |

| Lookup Name      | Integration Name | Purpose                        |
|------------------|------------------|--------------------------------|
| OUTL-BRT-        |                  | Maps the CCB Notification Type |
| NOTIFHUB_NMS_CCB |                  | to the NMS Trigger Code and    |
| NotifTypes       |                  | Planned/Unplanned Flag values  |
|                  |                  | The DVM column,                |
|                  |                  | TriggerCode_Planned is         |
|                  |                  | combination of two parts. The  |
|                  |                  | first part is a number which   |
|                  |                  | represents NMS trigger code an |
|                  |                  | the second is the planned or   |
|                  |                  | unplanned flag Y or N. "N"     |
|                  |                  | means unplanned outage and "Y  |
|                  |                  | mean Planned outages.          |
|                  |                  | For example: "1N" means        |
|                  |                  | Unplanned outage started and   |
|                  |                  | "4N" means Unplanned outage    |
|                  |                  | cancelled. The flags are case  |
|                  |                  | sensitive and must be in       |
|                  |                  | uppercase.                     |
|                  |                  | The following are the NMS      |
|                  |                  | trigger codes and can be       |
|                  |                  | combined with Planned or       |
|                  |                  | Unplanned outages flags:       |
|                  |                  | 1 - Outage started             |
|                  |                  | 2 - Outage restored            |
|                  |                  | 3 - Outage scheduled           |
|                  |                  | 4 - Outage scheduled           |
|                  |                  | 5 - Outage updated ERT         |
|                  |                  | Note: "Unplanned outage        |
|                  |                  | schedule (3N) is not           |
|                  |                  | supported".                    |

#### **Editing Lookups**

To edit a lookup to add or update any value in it:

- 1. Login to Oracle Integration for Cloud.
- 2. Navigate to Integrations > Designer > Lookups.
- 3. Click the look up to edit.
- 4. Make the necessary changes.
- 5. Click Save and Close.

**Note**: While editing a lookup, if the changes are not reflected during the runtime, make sure to deactivate and activate the integration that is using the edited DVM for the changes to reflect. Refer to the Activating Integration Flows section for more details.

# **Configuration Properties**

OUTL-BRT-NOTIFHUB\_ConfigProps.dvm contains the properties that can be defaulted in the integration. It also contains a flag to enable email notifications.

| Property Name              | Sample Value                                                                     | Description                                                                                                    | Used in Integration Process<br>Name                              |
|----------------------------|----------------------------------------------------------------------------------|----------------------------------------------------------------------------------------------------|------------------------------------------------------------------|
| nms.datafield.propertylist | OUTAGETIME,CUSTO<br>MERSOUT,CAUSE,<br>ESTRESTTIME,<br>CREWETA,<br>COMPLETIONTIME |                                                                                                    | Oracle Utilities NMS OCI Stream<br>Notif Upload                  |
| email.flag                 | True                                                                             | If this value is set to true, an<br>email notification will be sent                                                                         | Oracle Utilities OCI Stream<br>Responsys Notif Send              |
|                            |                                                                                  | out.                                                                                                    | Oracle Utilities NMS OCI     Stream Notif Upload                 |
|                            |                                                                                  | Default: true                                                                                                    | Oracle Utilities OCI Stream     Notif linkChannel                |
|                            |                                                                                  |                                                                                                    | <ul> <li>Oracle Utilities OCI Stream<br/>Notif Upload</li> </ul> |
| resp.email.permission      | OPTOUT                                                                           | Merges the rule corresponding<br>to "defaultPermissionStatus"<br>field in Oracle Responsys API.<br>Do not change.                           | Oracle Utilities OCI Stream<br>Responsys Notif Send              |
| resp.reject.channel.empty  | E,M                                                                              | Merges the rule corresponding<br>to "rejectRecordIfChannel<br>Emtpy"field in Oracle<br>Responsys. Do not change.                            | Oracle Utilities OCI Stream<br>Responsys Notif Send              |
| resp.optout.value          | 0                                                                                | Merges the rule corresponding<br>to "optoutValue" field in<br>Oracle Responsys.                                                             | Oracle Utilities OCI Stream<br>Responsys Notif Send              |
| resp.optin.value           | Ι                                                                                | Merges the rule corresponding<br>to "optinValue"field in Oracle<br>Responsys.                                                               | Oracle Utilities OCI Stream<br>Responsys Notif Send              |
| resp.update.on.match       | REPLACE_ALL                                                                      | Merges the rule corresponding<br>to "updateOnMatch" field in<br>Oracle Responsys. Controls<br>how the existing record should<br>be updated. | Oracle Utilities OCI Stream<br>Responsys Notif Send              |
| resp.match.operator        | NONE                                                                             | Merges the rule corresponding<br>to "matchOperator" field in<br>Oracle Responsys. Operator to<br>join the match column names.               | Oracle Utilities OCI Stream<br>Responsys Notif Send              |

### **Error Handling**

This section provides information about the different ways used to handle errors in the integration and also resubmitting the instances after rectifying the errors.

- Error Handling Ways
- Summary of Integration Error Handling
- Resubmitting the Error Instances in Oracle Integration Cloud

#### **Error Handling Ways**

In this integration, the errors are handled in different ways in Oracle Integration Cloud.

- Synchronous Flow Error Handling
- Asynchronous Flow Error Handling

#### Synchronous Flow Error Handling

As part of this error handler the errors are sent back to the respective source system in the same flow.

#### **Technical Fault**

This fault occurs when there is a data mismatch in DVM or any Xpath related error. On this error, the flow immediately goes to global fault handler and the fault is sent back to the respective system.

#### **Remote Fault**

This fault occurs when there is a connectivity issue. For example, the target system is down. When this error occurs the flow immediately goes to global fault handler and the fault is sent back to the respective system.

#### **Business Fault**

This fault occurs only when the error occurs in the target system due to invalid data. When this error occurs the fault is thrown to the respective source system.

#### **Asynchronous Flow Error Handling**

#### **Technical Fault**

This fault occurs when there is a data mismatch in DVM or any Xpath related error. When this error occurs, the flow immediately goes to global fault handler and an optional email to the respective user is sent.

#### **Remote Fault**

This fault occurs when the target system is down. When this error occurs, the flow immediately goes to global fault handler and an optional email is sent to the respective user.

#### **Business Fault**

This fault occurs only when the business fault occurs in the target system due to invalid data. When this error occurs the flow immediately goes to global fault handler and an optional email is sent to the respective user.

### **Summary of Integration Error Handling**

#### Integration Process: Oracle Utilities OCI Stream linkChannel

| Type of Error                                                   | Action                                                                  | Notification Type | Retry                                                                                                    |
|-----------------------------------------------------------------|-------------------------------------------------------------------------|-------------------|----------------------------------------------------------------------------------------------------|
| Source Stream is down                                           | The process is not invoked.                                             | No Notification   | Once Source Stream is up, the poller picks up the messages on the stream run.                                                                                                  |
| Technical or Remote<br>(CCB or Target Stream is<br>unreachable) | Message is published to<br>Source Stream (Rolling<br>back the messages) | Email (optional)  | Poller picks up the messages on the next run.                                                                                                    |
| ,                                                               |                                                                         |                   | <b>Note</b> : Inactivate this<br>integration process until all<br>applications (CCB, Stream) are<br>up to avoid the continuous<br>reprocessing of messages that<br>would fail. |

#### Integration Process: Oracle Utilities NMS OCI Stream Notif Upload

| Type of Error                                                | Action                                                                       | Notification Type | Retry                                                                                                    |
|--------------------------------------------------------------|------------------------------------------------------------------------------|-------------------|----------------------------------------------------------------------------------------------------|
| NMS DB down/<br>unavailable                                  | The process is not invoked.                                                  | No Notification   | Once DB connection is<br>successful, the poller picks up the<br>XML records from<br>MYC_CSS_PARAM_VIO_TEX<br>T with CSS_NOTIFIED='N'.                                                                                                  |
| Technical or Remote<br>(Source OCI Stream is<br>unreachable) | NMS table<br>MYC_CSS_PARAM_VI<br>O_TEXT is updated with<br>CSS_NOTIFIED='E'. | Email (optional)  | Retry/Resubmission should be<br>performed at NMS DB level.<br>Retry by marking the<br>CSS_NOTIFIED flag to 'N' from<br>'E' for the errored violation id. 'E'<br>means the transaction has been<br>marked as faulted and its retriable. |

| Type of Error                                                                     | Action                                                                                                    | Notification Type                                                                | Retry                                                                                                    |
|-----------------------------------------------------------------------------------|----------------------------------------------------------------------------------------------------|----------------------------------------------------------------------------------|----------------------------------------------------------------------------------------------------|
| Not 401 or 500 error<br>status when Responsys<br>API is invoked                   | Error messages from each<br>invoke in a batch for a<br>particular Oracle<br>Responsys instance, along<br>with account ID, template<br>name and delivery channel<br>is collected in a collection. | A separate email is sent for<br>errors in each Oracle<br>Responsys instance.     | These notification messages cannot be recovered.                                                                                                    |
| Error status that is 500 or<br>401 when Responsys API<br>is invoked               | Error messages from each<br>invoke in a batch for a<br>particular Oracle<br>Responsys instance, along<br>with account ID, template<br>name and delivery channel<br>is collected in a collection. | A separate email is sent with<br>error collection of each<br>Responsys instance. | These notification messages are<br>republished back to<br>TargetNotificationStream, until<br>the issue is resolved.<br><b>Note:</b> If the resolution takes a<br>while, inactivate the process to<br>avoid receiving emails and<br>republishing. |
| Technical or Remote<br>(TargetNotificationStream<br>OCI Stream is<br>unreachable) | During polling, if the OCI<br>Stream is unreachable, the<br>OIC instance is not<br>instantiated.                                                                                                 | Email (optional)                                                                 | Poller will pick up the messages<br>on next try.                                                                                                    |
| Invalid delivery channel or<br>Oracle Responsys<br>instance                       | Error messages from each<br>invoke in a batch for a<br>particular Oracle<br>Responsys instance, along<br>with account ID, template<br>name and delivery channel<br>is collected in a collection. | An email is sent with the error collection for each batch.                       | These notification messages<br>cannot be recovered.                                                                                                    |

#### Integration Process: Oracle Utilities OCI Stream Responsys Notif Send

#### Integration Process: Oracle Utilities CCB OCI Stream Notif Upload

| Type of Error                                            | Action                                                                                                    | Notification Type | Retry                                                     |
|----------------------------------------------------------|----------------------------------------------------------------------------------------------------|-------------------|-----------------------------------------------------------|
| Technical or Remote<br>(Target Stream is<br>unreachable) | <ul><li>Fault is logged in the<br/>OIC Instance.</li><li>Fault is rethrown to<br/>Global handler.</li></ul> | No Notification   | CCB must resend the notification outbound message to OIC. |
| Any Global                                               | Fault is rethrown back to CCB.                                                                              | Email (Optional)  | CCB must resend the notification outbound message to OIC. |

#### **Resubmitting the Error Instances in Oracle Integration Cloud**

In this integration, the flows initiated by Oracle Utilities Network Management System are asynchronous flows, and the resubmit option is available only for asynchronous flows.

To resubmit the error instances in Oracle Integration Cloud:

1. Login to Oracle Integration Cloud.

- 2. Navigate to Integrations > Monitoring > Errors.
- 3. Select the integration to resubmit.
- 4. Click the **Resubmit** icon.

**Note:** Retry or Resubmission error instance from the **OIC Monitoring** page may not be applicable for the Oracle Utilities NMS OCI Stream Notif Upload integration flow. Refer to the Summary of Integration Error Handling section on how to retry/resubmitted errored transactions/record.

### **Email Notifications**

This pre-built integration includes a configurable email notification.

To receive an email notification:

- 1. Login to Oracle Integration Cloud.
- 2. Navigate to Integrations > Designer > Lookups.
- 3. Edit the OUTL-BRT-NOTIFHUB\_ConfigProps lookup.
  - a. Change the send.email.flag property value to 'true'.
- 4. Edit the **OUTL-BRT-NOTIFHUB** lookup.
  - a. In the from field, enter the email ID to receive an email from.
  - b. In the to field, enter the email ID to send the email to.
  - c. In the Email\_Id field, provide the comma separated email IDs.

Note: In the OUTL-BRT- NOTIFHUB\_Email\_ID lookup, do not edit the values provided under the **Recipient** column.

# Chapter 7 Customizations

This chapter describes options for customizing the integration to meet specific business requirements, including:

- ٠ Cloning an Integration
- Cloning a Connection
- Adding New Mappings ٠
- ٠ Linking to Multiple NMS Instances
- ٠ Linking to Additional Oracle Responsys Instances

Note that the images/screenshots in this chapter correspond to Oracle Integration Cloud V22.2.1.

# **Cloning an Integration**

All customizations to the Oracle Integration Cloud flows are done through cloning the flows.

To clone an Oracle Integration Cloud flow:

- 1. Login to Oracle Integration Cloud.
- 2. Navigate to Integrations.
- 3. Select the Oracle Integration Cloud flow.

Example: Oracle Utilities NMS OCI Stream Notif Upload

4. Right-click the hamburger menu on the right and click Clone.

| Oracle Utilities NMS OCI Stream Notif Upload ACCELERADOR ORACLE<br>Oracle Utilities Notification Hub Outage service | 1.22.1000 | App Driven Orchestration | Apr 6th, 2022<br>06:09:02 PM EDT | <ul> <li>(a) (a) (a) (a) (a) (a) (a) (a) (a) (a)</li></ul> |
|----------------------------------------------------------------------------------------------------|-----------|--------------------------|----------------------------------|------------------------------------------------------------|
| Oracle Utilities OCI Stream Responsys Notif Send ACCLENTION COLLE.                                                  | 1.22.1000 | App Driven Orchestration | Apr 6th, 2022<br>06:08:51 PM EDT | Edit<br>Clone                                              |

- 5. Enter the necessary details. As a best practice, do the following:
  - Change only the Name (Example: Oracle Utilities NMS OCI Stream Notif Upload CM) and Identifier (Example: OUTL-NMS\_STREAM\_NOTIF\_UPLOAD\_CM).
  - Retain the same version as the base flow. This makes sure that no new version conflicts with future releases.
  - Provide a package name. This will help to export all the custom integrations and lookups between different environments.

| Clone Integration                                                          |                                                                                    | 0                  |
|----------------------------------------------------------------------------|------------------------------------------------------------------------------------|--------------------|
| Oracle Utilities NMS OC<br>Triggered By Applicati                          | I Stream Notif Upload (1.22.1000)<br>on Event or Business Object                   |                    |
| Quickly create a brand new into<br>independent lifecycles.                 | egration by copying the one you already have. The two integrations are not         | connected and have |
| What is it called?<br>Best to provide a new name, althe<br>must be unique. | ough you can change it later. The identifier and version can be set only now and t | heir combination   |
| * Name                                                                     | Oracle Utilities NMS OCI Stream Notif Custom                                       |                    |
| * Identifier                                                               | ORAC_UTIL_NMS_OCI_STRE_NOTI_CUST                                                   |                    |
| * Version                                                                  | 01.22.1000                                                                         |                    |
| Documentation URL                                                          | Enter Documentation URL                                                            |                    |
| Keywords                                                                   | notification × notification_hub ×                                                  |                    |
| Package                                                                    | Type a new or select an existing package name                                      | 0                  |
| Description                                                                | Oracle Utilities Notification Hub Outage service                                   |                    |
|                                                                            | 976 characters left                                                                |                    |
|                                                                            |                                                                                    | Cancel Clone       |

- 6. Click Clone.
- 7. This will create a custom OIC flow "Oracle Utilities NMS OCI Notif Upload".
- 8. The flow is editable and can be customized as desired.

# **Cloning a Connection**

To clone a connection:

- 1. Login to Oracle Integration Cloud.
- 2. Navigate to Connections.
- 3. Select the connection.

Example: Oracle Utilities DB NMS for Notif Hub

4. Right-click the hamburger menu on the right and click **Clone**.

| Oracle Utilities DB NMS for Notif Hub<br>Oracle Utilities DB NMS for Notif Hub | Oracle Database | 1 Integrations | Apr 1st. 2022<br>01:32:13 PM EDT | <ul> <li>Image: Image: Image:</li></ul> |
|--------------------------------------------------------------------------------|-----------------|----------------|----------------------------------|----------------------------------------------------------------------------------------------------|
|                                                                                |                 |                |                                  | Clone                                                                                                    |

5. Enter the necessary details and click **Clone**.

| 0       | Credentials                                                                                                    |                                                                                 |         |    |  |  |
|---------|----------------------------------------------------------------------------------------------------|---------------------------------------------------------------------------------|---------|----|--|--|
|         | A clone will not contain the credentials set in the original connection. You must provide this data before the cloned connection can be used. |                                                                                 |         |    |  |  |
| What    | is it called?                                                                                                    |                                                                                 |         |    |  |  |
| Best to | provide a new Name, alth                                                                                                    | ough you can change it later. The Identifier can be set only now and it must be | unique. |    |  |  |
|         | * Name                                                                                                    | Oracle Utilities DB NMS for Notif Hub_Custom                                    |         |    |  |  |
|         | * Identifier                                                                                                    | ORAC_UTIL_DB_NMS_FOR_NOTI_HUB_CU                                                |         |    |  |  |
|         | Keywords                                                                                                    | notification_hub ×                                                              |         |    |  |  |
|         | Description                                                                                                    | Oracle Utilities DB NMS for Notif Hub                                           |         |    |  |  |
|         |                                                                                                    | I                                                                               |         |    |  |  |
|         |                                                                                                    | 987 characters left                                                             |         |    |  |  |
|         |                                                                                                    |                                                                                 | Cancel  | Ch |  |  |

 Enter the necessary configurations for the connection. Refer to Chapter 5: Importing, Configuring, and Testing Integration Connections in Oracle Integration Cloud for more information.

# **Adding New Mappings**

This section provides the steps to add new mappings to an Oracle Integration Cloud flow.

#### Example 1

To map unmapped elements from notification messages as optional data going into Responsys1:

- 1. Clone the Oracle Utilities OCI Steam Responsys Notif Send integration. For steps to create a custom flow, refer to the Cloning an Integration section.
- 2. Click the newly created custom flow. This opens the flow in edit mode.
- 3. Click the mapper in InvokeResponsys1Scope.

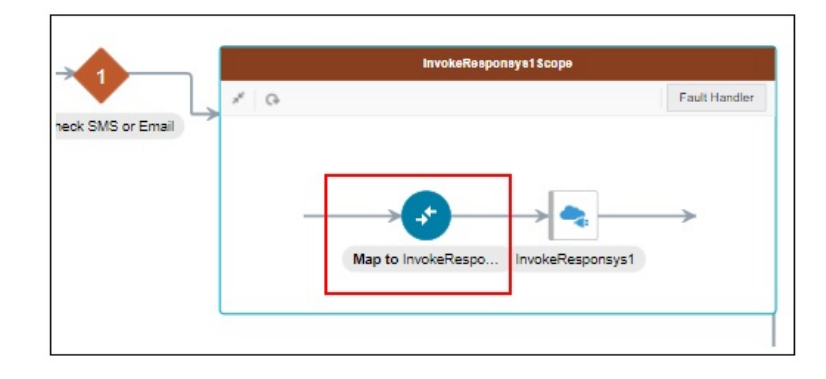

4. Add new mappings or remap as desired in the mapper.

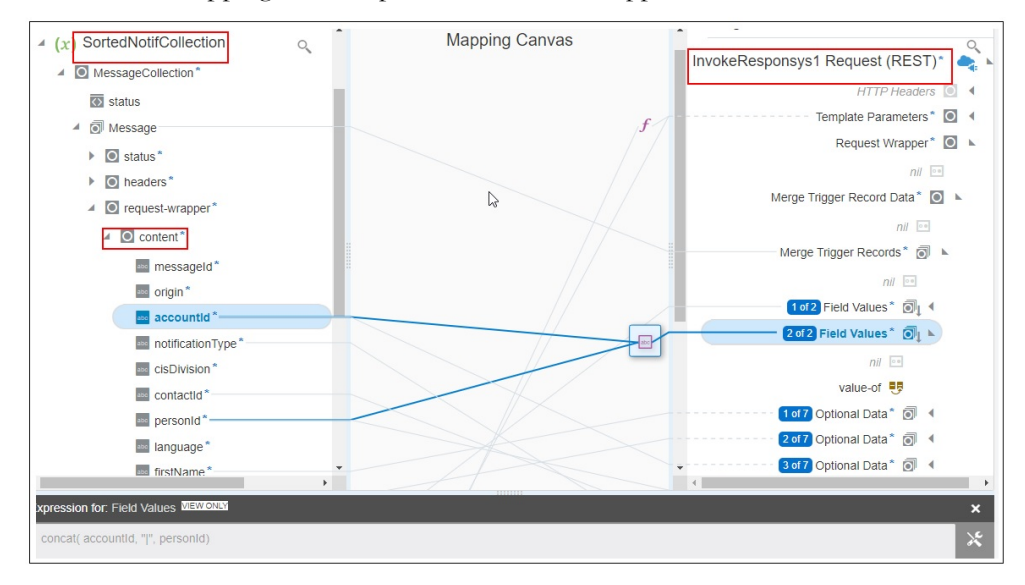

Refer to the Oracle Utilities Notifications Hub Data Mapping Guide for more information about the out-of-the-box mappings.

- 5. Save and close the integration.
- 6. Deactivate the base Oracle Utilities OCI Steam Responsys Notif Send flow and activate the newly created custom flow.

#### Example 2

To add additional outage fields in the NMS Notification message to OIC source stream as part of optional data:

- Navigate to the lookup section and select OUTL-BRT-NOTIFHUB\_ConfigProps for edit.
- 2. In the **Property Name** field, look for "nms.datafield.propertylist" and its property value.
- 3. The propertylist nms.datafield.propertylist has OUTAGETIME,CUSTOMERSOUT,CAUSE,ESTRESTTIME,CREWETA,COM PLETIONTIME value as default.
- 4. Add the required property value to provide additional outage fields in the Oracle Utilities Network Management System notification message. Each property value needs to be in uppercase and separated with a comma (',") with no whitespaces in between.

Example: If troublecode and incidentype should be passed as addition information to Oracle Utilities Network Management System notification message to Oracle Integration Cloud source stream, the value in propertylist nms.datafield.propertylist should be as below.

OUTAGETIME,CUSTOMERSOUT,CAUSE,ESTRESTTIME,CREWETA,COM PLETIONTIME,TROUBLECODE,INCIDENTTYPE

5. The outage fields can be any element under MYC\_SPECIFIC\_CUST\_UNPLANNED\_OUTAGE\DATAAREA\POST\_SRSO UTPUT.

Refer to Chapter 10: Sample Messages for complete Oracle Utilities Network Management System notification xml message.

- 6. After updating the propertylist value, save the changes.
- 7. The lookup changes will take effect immediately.

### Linking to Multiple NMS Instances

To link multiple Oracle Utilities Network Management System instances:

- 1. Clone the Oracle Utilities NMS OCI Steam Notif Upload integration. For steps to create a custom flow, refer to the Cloning an Integration section.
- 2. Click the newly created custom flow. This opens the flow in edit mode.
- 3. Clone the Oracle Utilities DB NMS for Notif Hub connection. For steps, refer to the Cloning a Connection section.
- 4. Configure the connection details to point to the new Oracle Utilities Network Management System instance.

Refer to Chapter 5: Importing, Configuring, and Testing Integration Connections in Oracle Integration Cloud for more information.

- 5. Right-click the hamburger menu on the right of the newly created custom integration flow to invoke the menu. Click **Configure**. A list of custom integrations, connections and the respective lookups is displayed.
- 6. In the **Connections** section, click **Replace** against the Oracle Utilities DB NMS for Notif Hub connection.

| C | onnections                                   |                 |              |  |  |  |  |  |
|---|----------------------------------------------|-----------------|--------------|--|--|--|--|--|
|   | Name                                         | Usage           | Status       |  |  |  |  |  |
|   | Oracle Utilities DB NMS for Notif Hub        | 3 Integrations  | • Configured |  |  |  |  |  |
|   | oracle Utilities OCI Streaming for Notif Hub | 12 Integrations | Configured   |  |  |  |  |  |

- 7. Replace the connection. Select the newly created custom connection. The custom integration flow now refers to the new custom connection.
- 8. Deactivate the bae integration flow and activate the newly created custom flow.

# Linking to Additional Oracle Responsys Instances

To link additional Oracle Responsys instances:

- 1. Clone the Oracle Utilities OCI Steam Responsys Notif integration. For steps to create a custom flow, refer to the Cloning an Integration section.
- 2. Click the newly created custom flow. This opens the flow in edit mode.
- 3. Clone Oracle Utilities REST Responsys for Notif Hubconnection. For steps, refer to the Cloning a Connection section.
- 4. Configure the connection details to point to the new Oracle Responsys instance.

Refer to Chapter 5: Importing, Configuring, and Testing Integration Connections in Oracle Integration Cloud for more information.

- 5. Update the OUTL-BRT-NOTIFHUB\_DeliveryRouting lookup to map the desired CIS Division to the new Oracle Responsys instance "RESP4".
- 6. Update OUTL-BRT-NOTIFHUB\_DeliveryInstance to map this Oracle Responsys instance (RESP4) to Response ID value to represent the new Oracle Responsys instance. The value in the **ResponsysId** column is populated on the error notifications sent out for this Oracle Responsys instance.
- 7. Click the newly created custom flow. The flow opens in the edit mode.
- 8. Add a new branch to evaluate the new Oracle Responsys Instance 4.
- 9. Add the condition to check for \$responsysId = "RESP4" in the new branch.
- 10. Refer to the SMS and email checks, scope, mapping and error handing as is done for other Oracle Responsys instances to replicate the logic.

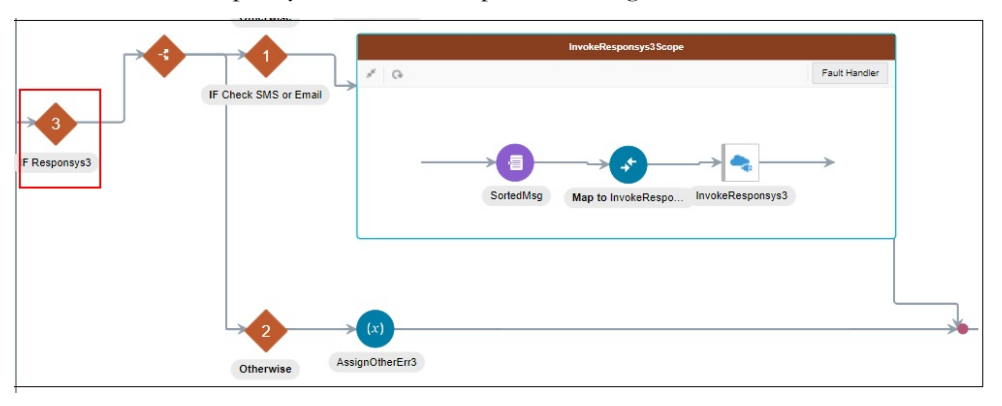

11. Save and deactivate the base flow and activate the custom flow.

# Chapter 8

# Activating and Testing the Integration Flows

This chapter provides an overview of how integration flows are activated and tested. It includes the following sections:

- Prerequisites
- Activating Integration Flows
- Testing the Integration Flows

# **Prerequisites**

Make sure the catalog in Oracle Utilities Customer Care and Billing is configured completely to activate an integration process.

# **Activating Integration Flows**

To activate the integration flows:

- 1. Navigate to the integration to activate.
- 2. Drag the slider for that integration. When prompted to enable tracing, click **Yes** to view the instances.
- 3. Click Activate.

The integration takes time to get activated. The activated integration appears at the top of the integrations list.

# **Testing the Integration Flows**

The following table lists the integration end point URLs and the respective applications in which these endpoints need to be configured. Configure the same and perform end-to-end testing.

| Integration Name                                | End Point URL to be Configured                                                                                                    | Application to be<br>Configured               |
|-------------------------------------------------|----------------------------------------------------------------------------------------------------|-----------------------------------------------|
| Oracle Utilities CCB OCI Stream<br>Notif Upload | https://OIC_Host:OIC_Port/ ic/api/integration/<br>v1/flows/oracleutilities/OUTL-BA-<br>CCB_STREAM_NOTIF_UPLOAD/1.0/<br>notifications<br><b>Note</b> : If the base flow is cloned for customization<br>and the customized flow is used, replace OUTL- | Oracle Utilities Customer<br>Care and Billing |
|                                                 | BA- CCB_STREAM_NOTIF_UPLOAD in the URL with identifier of the cloned flow.                                                                                                    |                                               |

# Chapter 9

# Monitoring and Troubleshooting

This chapter provides information about monitoring and troubleshooting the integration. It includes the following sections:

- Oracle Utilities Customer Care and Billing
- Oracle Integration Cloud

### Oracle Utilities Customer Care and Billing

This section provides information about monitoring Oracle Utilities Customer Care and Billing.

#### Oracle Utilities Customer Care and Billing Error Logs

Monitoring the error logs is possible only in on-premises applications. Applications on cloud cannot access the error logs.

The following error logs can be monitored for Oracle Utilities Customer Care and Billing:

 Errors related to the online integration invocation from Oracle Utilities Customer Care and Billing are stored in the CCB\_ENVIRONMENT\_NAME/ logs/system folder.

For example: V27\_CCB\_ORA\_WLS/logs/system\

For more information about errors and notifications, see the Oracle Utilities Customer Care and Billing documentation.

### **Oracle Integration Cloud**

This section focuses on the monitoring Oracle Integration Cloud and troubleshooting any issues that occur during the integration activation.

#### Monitoring Integration Flows

Integration flows are monitored using the following:

- Dashboard
- Cloud Logs

To monitor the integration flows from the Oracle Integration Cloud dashboard:

- 1. Login to Oracle Integration Cloud.
- 2. On the Home page, click Monitoring.
- 3. Select any of the following as required:
  - Dashboards: To monitor the complete dashboard of integration.
  - Integrations: To monitor each integration.
  - Tracking: To monitor instance and flow trace/activity stream of the integration.
  - **Error**: To monitor the integrations in 'error' state. Re-submit the asynchronous integration flows.

To monitor the integration flows using Oracle Integration Cloud logs:

- 1. Login to Oracle Integration Cloud.
- 2. On the Home page, click Monitoring.

- 3. On the navigation pane, click **Dashboards** to view the overall success/failure rate of the integration.
- 4. Navigate to the **Logs** menu.
- 5. In the right pane, click the link to show options for downloading the Oracle Integration Cloud logs or diagnostics logs.
- 6. In case of any issues, attach the diagnostic logs to a service request for help.

#### Troubleshooting

If an activation fails, the Integrations page displays an error message.

To troubleshoot the activation error:

- 1. Click Download Diagnostic Logs to download the logs for diagnosing the issue.
- 2. Select Enable Tracing.

TRACE ENABLED is displayed next to ACTIVE.

Some of the sample cases are as follows:

- For any connectivity errors while activating the integration, make sure the trigger connection is successful. Test the connection and refresh the metadata, and then activate the integration.
- If the integration (Oracle Utilities Customer Care and Billing initiated flows) is activated for the first time, ensure the Oracle Utilities Customer Care and Billing catalog is configured accurately.

# Chapter 10

# **Sample Messages**

This chapter includes the following sample messages:

- Sample Message Flow from NMS through Link Notification and Channel Information Process
- Sample CCB Notification Message to the TargetNotificationStream OCI Stream
- Sample Outage NMS Notification Message to SourceNotificationStream OCI Stream Message

# Sample Message Flow from NMS through Link Notification and Channel Information Process

```
Message Consumed from Source
                                           Message To and From Oracle Utilities
                                                                                                    Message Published to Target
Notification Stream
                                           Customer Care and Billing
                                                                                                    Stream
                                           Input:
                                                                                                    Two messages are published in this sample.
     "accountId": "123456789",
                                                                                                    Message 1
     "notificationType": "OUTAGE",
                                                 "C1AccNtfPref": {
     "messageId": "111",
                                                      "accounts": [
     "origin": "NMS",
                                                                                                         "messageId": "111-Cont111",
     "notificationTemplate": "",
                                                      "sequence": "10",
                                                                                                         "origin": "NMS",
                                                      "accountId": "123456789",
     "data": [
                                                                                                         "accountId": "123456789",
                                                      "notificationType": " OUTAGE"
                                                                                                         "notificationType": "OUTAGE",
          "key": "REASON",
                                                                                                         "cisDivision":
                                                                                                                          "он",
                                                                                                         "contactId": "Cont111",
"personId": "PerId123",
          "value": "STORM"
          },
                                                }
                                                                                                         "language": "ENG",
                                                 }
                                                                                                         "firstName": "ABC Business",
"lastName": "',
          "key": "ERT",
          "value": "12-10-
                                           Output:
     2021T10:00AM"
                                                                                                         "deliveryChannel": "EMAIL",
                                                                                                         "deliveryValue":
          }
                                                 "C1AccNtfPref": {
                                                                                                         "abcbusemail.com",
     1
                                                      "accounts": [
                                                                                                         "notificationTemplate":
     }
                                                                                                         "OUTEMAIL",
                                                      "sequence": "10",
                                                                                                         "deliveryInstance": "RESP1",
                                                      "accountId": "123456789",
                                                                                                         "data": [
                                                      "notificationType": "OUTAGE",
"cisDivision": "OH",
                                                                                                              "key": "REASON",
                                                                                                              "value": "STORM"
                                                      "notificationPreferences": [
                                                                                                              },
                                                      "notificationPreferenceId":
                                                 "18384304332111",
                                                                                                              "key": "ERT",
                                                                                                         "value": "12-10-
2021T10:00AM"
                                                      "deliveryType": "EMAIL",
                                                     "deliveryType": "EMAIL",
"personContact": {
  "personId": "PerId123",
  "contactId": "Cont111",
  "language": "ENG",
  "firstName": "ABC Business",
  "lastName": "",
                                                                                                              }
                                                                                                    Message 2
                                                      "contactValue": "abcbus@email.com",
                                                      "template": "OUTEMAIL"
                                                                                                         "messageId": "111-Cont333",
                                                                                                         "origin": "NMS",
                                                      },
                                                                                                         "accountId": "123456789",
                                                                                                         "notificationType": "OUTAGE",
                                                                                                         "cisDivision": "OH",
"contactId": "Cont333",
                                                      "notificationPreferenceId":
                                                 "18586367394027",
                                                      "deliveryType": "SMS",
                                                                                                         "personId": "PerId123",
                                                      "personContact": {
                                                                                                         "language": "ENG",
                                                      "personId": "PerId123",
                                                                                                         "firstName": "Ben",
                                                      "contactId": "Cont333",
                                                                                                         "lastName": "Banter",
                                                     "language": "ENG",
"firstName": "Ben",
                                                                                                         "deliveryChannel": "SMS",
                                                                                                         "deliveryValue":
                                                      "lastName": "Baker",
                                                                                                         "19734445678",
                                                      "contactValue": "19734445678",
                                                                                                         "notificationTemplate":
                                                      "template": "OUTSMS"
                                                                                                         "OUTSMS",
                                                                                                         "deliveryInstance": "RESP1",
                                                                                                         "data": [
                                                                                                              "kev": "REASON",
                                                                                                              "value": "STORM"
                                                      1
                                                                                                              },
                                                                                                              "key": "ERT",
"value": "12-10-
                                                                                                         2021T10:00AM"
                                                                                                              }
                                                                                                         1
                                                                                                         }
```

# Sample CCB Notification Message to the TargetNotificationStream OCI Stream

#### **CCB** Outbound Message

#### Message Published to TargetNotificationStream

"sendDetail": { "accountId": "4128974892", "cisDivision": "CA", "notificationType": "BILLDUE", "syncRequestId": null, "deliveryInfo": [ "deliveryType": "SMS", "contactValue": "1000000000", "templateName": "BILLDUE-SMS", "dndStartTime": "", "dndEndTime": "", "firstName": "John", "lastName": "Doe", "language": "ENG", "personId": "9251189340", "contactId": "9252198992", "overrrideDND": "", "notificationPreferenceId": "" "templateParm": [ "kev": "AMOUNT DUE", "value": "6080.05" }, "key": "BILL DT", "value": "2022-01-01" }, "key": "BILL DUE\_DATE", "value": "2022-01-17" }, "key": "BILL\_ID", "value": "412219634128" }, "key": "CURRENCY\_CODE", "value": "USD" }, "key": "CURRENCY SYMBOL", "value": "\$" }, "key": "MAIN\_ACCOUNT\_ADDRESS", "value": " Street, San Francisco, CA, 94104, USA, Single family home, 6206198576" }, "key": "SERVICE ADDRESS", "value": " Street, San Francisco, CA,94104, USA, Single family home, 6206198576" }

```
"messageId": null,
"origin": "CCB",
"accountId": "4128974892",
"notificationType": "BILLDUE",
"cisDivision": "CA",
"contactId": "9252198992",
"personId": "9251189340",
"language": "ENG",
"firstName": "John",
"lastName": "Doe",
"deliveryChannel": "SMS",
"deliveryValue": "1000000000",
"notificationTemplate": "BILLDUE-SMS",
"deliveryInstance": "RESP1",
"data": [
     "key": "AMOUNT DUE",
     "value": "6080.05"
    },
     "key": "BILL DT",
     "value": "2022-01-01"
    }.
     "key": "BILL_DUE_DATE",
     "value": "2022-01-17"
     },
     "key": "BILL ID",
     "value": "412219634128"
     },
     "key": "CURRENCY_CODE",
    "value": "USD"
    },
     "key": "CURRENCY_SYMBOL",
    "value": "$"
    },
     "key": "MAIN ACCOUNT ADDRESS",
    "value": " Street, San Francisco, CA, 94104,
USA, Single family home, 6206198576"
    }.
     "key": "SERVICE ADDRESS",
    "value": " Street, San Francisco, CA, 94104,
USA, Single family home, 6206198576"
    }
1
}
```

# Sample Outage NMS Notification Message to SourceNotificationStream OCI Stream Message

NMS Notification Message (XML)

#### SourceNotificationStream (JSON)

<MYC\_SPECIFIC\_CUST\_UNPLANNED\_OUTAGE> <CNTROLAREA> "accountId": "6386568150", "notificationType": "ZZ-UOUT",
"messageId": "2088", "origin": "NMS", "notificationTemplate": "", </CNTROLAREA> "data": [ <DATAAREA> "key": "CUSTOMERADDRESS1", "value": "10375 Newbury Ave NW,Uniontown, OH 44685" <POST\_SRSOUTPUT>
<CAUSE> </CAUSE> <CREWETA>0</CREWETA> }, <OUTAGETIME>1646767718</OUTAGETIME>
<ESTRESTTIME>1646772518</ESTRESTTIME</pre> "key": "CAUSE", <COMPLETIONTIME>1646767814</COMPLETIONTIME> "value": "TROUBLE\_CALL" <CUSTOMERSOUT>1</CUSTOMERSOUT> <FEEDER>2414</FEEDER> }, "key": "CREWETA", "value": "0" <PARTITION>1043</PARTITION> <NUMB>113253</NUMB> <RULESET>omstest 1</RULESET> }. <DEVICEIDX>2139</deviceIDX> "kev": "OUTAGETIME". <DEVICEAPP>0</DEVICEAPP> <DEVICELOCATION/> "value": "1646921959" <DEVICEALIAS/> }, <DEVICECLASSNAME/> <DESCRIPTION/> "key": "ESTRESTTIME", <TROUBLECODE/> "value": "1646926759" <TROUBLEOUEUE/> }, <STATUS>NEW</STATUS> "key": "COMPLETIONTIME", "value": "-1" <OPERATORCOMMENT/> <TAGS>N</TAGS> <ESTSOURCE>I</ESTSOURCE> }, <EXTERNALID/> "key": "CUSTOMERSOUT", <CREWID/> <CREWETASTR/> "value": "1" <OUTAGETIMESTR/> } <FIRSTINCTIME/> <FIRSTINCTIMESTR/> <ESTRESTTIMESTR/> <COMPLETIONTIMESTR/> <srscondstatus>1</> <CONDPHASES>1</CONDPHASES> <USERCUSTOUT>1</USERCUSTOUT> <srspriority>0</srspriority> <CUSTCALL>1</CUSTCALL> <CUSTOMERNAME/> <ADDRBUILDING/> <ADDRSTREET/> <ADDRCITY/> <CUSTOMERPHONE/> <XREF>2272097.105982</XREF> <YREF>482359.865069</YREF> <DISPADDRESS/> <GROUPTYPE/> <DEVCLSNAME>Overhead Transformer</DEVCLSNAME> <EMERGENCY> </EMERGENCY> <INCIDENTTYPE>OUT</> </post\_srsoutput> <PARAMTRIGGERCODE>2</>
<PARAMPLANNED>N</PARAMPLANNED> <PARAMVIOLATIONLIST> . </PARAMVIOLATIONLIST> <AFFECTEDCUSTOMERLIST> <AFFECTEDCUSTOMER> <CUSTOMERACCOUNT>7596864630</CUSTOMERACCOUNT> <CUSTOMERNAME>Hoffman, David</CUSTOMERNAME> <CUSTOMERADDRESS>10469 Newbury Ave NW, Uniontown, OH 44685</ CUSTOMERADDRESS> </AFFECTEDCUSTOMER> </AFFECTEDCUSTOMERLIST> <PICKLIST> <ABN\_FLAG/> <ACTION TEXT/> <ADV\_ENVIRON\_OM>Unselected</ADV\_ENVIRON\_OM>> <ADV\_WEATHER\_OM>Unselected</ADV\_WEATHER\_OM> <BREAKER TEXT/> <CAUSE\_OM>Unselected</CAUSE\_OM> <CLEAR\_FLAG>Y</CLEAR\_FLAG> <CONTROL ZONE TEXT>OPAL Stark Lake Lake Sub 2414</ CONTROL\_ZONE\_TEXT>

#### NMS Notification Message (XML)

#### SourceNotificationStream (JSON)

<CUST\_CALL/>
<DEVICE\_TEXT>TID&06</DEVICE\_TEXT>
<DISTRICT\_TEXT/>
<DISTRICT\_TEXT/>
<DISTRICT\_TEXT/>
<DISTRICT\_TEXT/>
<EMERG\_SW\_ORDER\_TEXT/>
<EMERG\_SW\_ORDER\_TEXT/>
<EXCEPTION\_FLAG/>
<FAILURE\_OM>Unknown</FAILURE\_OM>
<FAILURE\_OM>Unknown</FAILURE\_OM>
<FOREIGN\_INTERF\_OM>Unselected</FOREIGN\_INTERF\_OM>
<HUMAN\_ELEM\_OM>Unselected</INTERRUPT\_DEV\_OM>
<HUMAN\_ELEM\_OM>Unselected</INTERRUPT\_DEV\_OM>
<HUMAN\_ELEM\_OM>Unselected</INTERRUPT\_DEV\_OM>
<HUMAN\_ELEM\_OM>Unselected</INTERRUPT\_DEV\_OM>
<HUMAN\_ELEM\_OM>Unselected</INTERRUPT\_DEV\_OM>
<HUMAN\_ELEM\_OM>Unselected</INTERRUPT\_DEV\_OM>
<HUMAN\_ELEM\_OM>Unselected</INTERRUPT\_DEV\_OM>
<HUMAN\_ELEM\_OM>Unselected</INTERRUPT\_DEV\_OM>
<HUMAN\_ELEM\_OM>Unselected</INTERRUPT\_DEV\_OM>
<NO\_DTR\_FLAG>N</NO\_DTR\_FLAG>
<OFFICE\_TEXT/>
<GRUPSE\_OM>Unselected</CREMEDY\_OM>
<REF\_DIA22</REF\_ID>
<REMEDY\_OM>Component\_Replaced</REMEDY\_OM>
<SYSTEM\_OM>Unselected</SYSTEM\_OM>
<TANNS\_TEXT/>
<UPDATE\_USERNms7</UPDATE\_USER>
<VEDEFIATION\_OM>Unselected</VEGETATION\_OM>
</PICKLIST>
</PICKLIST>

</NOTIFICATIONLIST> </DATAAREA> </MYC\_SPECIFIC\_CUST\_UNPLANNED\_OUTAGE>